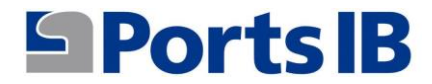

# MANUAL DE L'USUARI MANUAL DEL USUARIO USER MANUAL BENUTZERHANDBUCH MANUEL DE L'UTILISATEUR

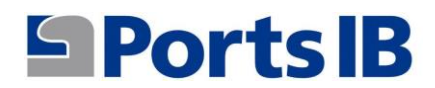

| MANUAL EN CATALÀ   | 3  |
|--------------------|----|
| MANUAL EN ESPAÑOL  | 18 |
| MANUAL IN ENGLISH  | 33 |
| DEUTSCHES HANDBUCH | 47 |
| MANUEL EN FRANÇAIS | 64 |

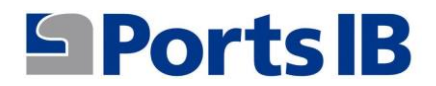

## MANUAL EN CATALÀ

1. Registrar-se com a usuari de la plataforma de reserves des de la web:

reservas.portsib.es/reservas

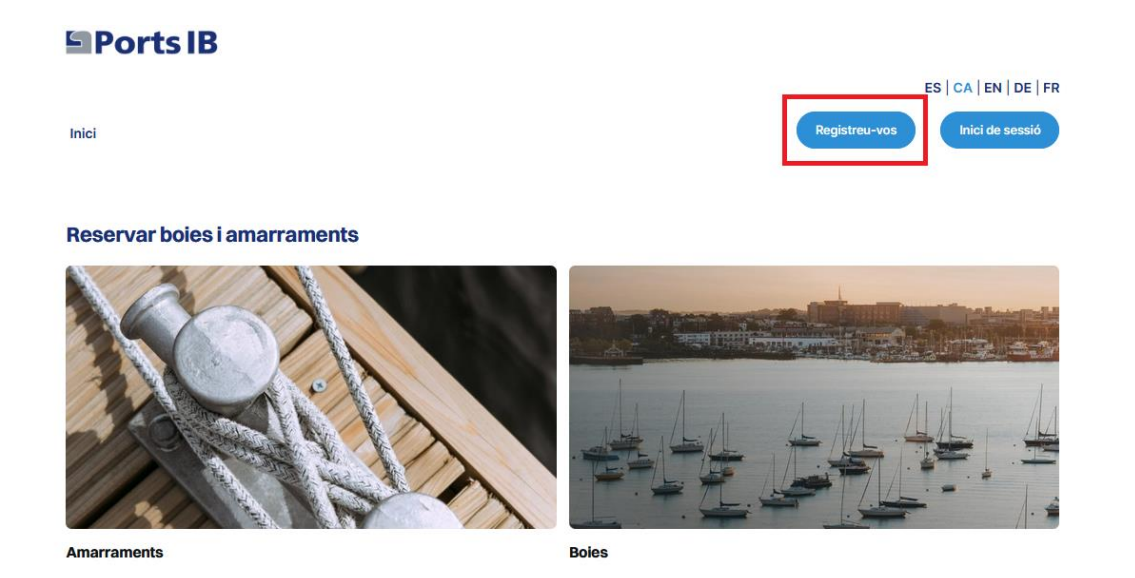

2. Emplenar els camps i acceptar les condicions legals i la política de privacitat.

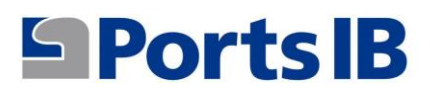

| Inici                                                                                                    |   |                    | ES   CA   EN   DE   Fr<br>Registreu-vos Inici de sessió |
|----------------------------------------------------------------------------------------------------|---|--------------------|---------------------------------------------------------|
| Registreu-vos                                                                                                    |   |                    |                                                         |
| Dades personals                                                                                                    |   |                    |                                                         |
| Nom:                                                                                                    |   | Llinatges:         | Telèfon:                                                |
|                                                                                                    |   |                    |                                                         |
| Fitol:                                                                                                    |   | Tipus de Document: | Document:                                               |
| Sr.                                                                                                    | v | DNI                | ·                                                       |
|                                                                                                    |   |                    |                                                         |
| Crear compte                                                                                                    |   | Contraction        | Combrance (de anu)                                      |
| Correu electrónic:                                                                                                    |   | Contrasema         | Contrasenya (de nou):                                   |
| Contro dilla dilla di la contro di la contro |   | Contrasenya        | Contrasenya (de nou)                                    |
| Adreça                                                                                                    |   |                    |                                                         |
| lipus de via:                                                                                                    |   | Direcció:          | Número:                                                 |
| Llogaret                                                                                                    | v |                    |                                                         |
| Pis:                                                                                                    |   | Porta:             | Escala:                                                 |
|                                                                                                    |   | Defe               |                                                         |
| Sour Postal.                                                                                                    |   |                    |                                                         |
|                                                                                                    |   |                    |                                                         |

3. Una vegada registrat, iniciarem sessió amb el correu electrònic indicat i la contrasenya. Rebreu un codi de verificació (token) per confirmar que realment sou vosaltres.

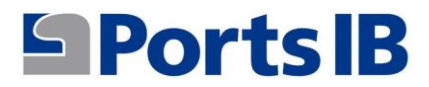

Inici

### Iniciar sessió

| Correu electrònic:    |  |
|-----------------------|--|
| Correu electrònic     |  |
| Contrasenya:          |  |
| Contrasenya           |  |
| Forgot your password? |  |
| Recordar-me: 🗆        |  |
| Iniciar sessió        |  |

4. Accediu a la vostra Àrea d'usuari i podeu afegir l'embarcació amb la qual voleu realitzar reserves.

| Ports IB                           |                 |           |           |          |            |                        |
|------------------------------------|-----------------|-----------|-----------|----------|------------|------------------------|
|                                    |                 |           |           |          |            | ES   CA   EN   DE   FR |
| Inici Reservar 🗸 La meva àrea 🗸    |                 |           |           |          | Demo User  | Tancar la sessió       |
|                                    |                 |           |           |          |            |                        |
| Detall del patró                   |                 |           |           |          |            |                        |
| Afegir embarcació Editar el perfil | Mostrar filtres |           |           |          |            |                        |
| Embarcacions:                      |                 |           |           |          |            |                        |
| Nom ↑↓ Boat type ↑↓                | País †↓         | Eslora 11 | Màniga ↑↓ | Calat ↑↓ | Validat ↑↓ |                        |

## Ports IB

5. Emplenau els camps i adjuntau la documentació de l'embarcació. En cas de què l'embarcació tingui bandera espanyola el REGISTRE MARÍTIM ESPANYOL o el CERTIFICAT D'INSCRIPCIÓ ACOMPANYAT PER LA DECLARACIÓ DE CONFORMITAT. En cas de què sigui una embarcació de bandera estrangera haurem d'adjuntar qualsevol document oficial on aparegui el nom, el número de registre, l'eslora i la màniga de l'embarcació.

### Ports IB

|                                      |   | ES   CA   EN   DE   FR     |
|--------------------------------------|---|----------------------------|
| Inici Reservar∨ La meva àrea ∨       |   | Demo User Tancar la sessió |
| Afegir embarcació                    |   |                            |
| Nom:                                 |   | Registration number:       |
| Ëslora:                              |   | Màniga:                    |
| 0                                    | 0 | 0                          |
| Calat:                               |   | Boat type:                 |
| 0                                    | 0 | ·                          |
| País:                                |   | Insurance Policy Number:   |
|                                      | v |                            |
| Jser documents:<br>Seleccionar arxiu |   |                            |
| Jbservations:                        |   |                            |
|                                      |   |                            |
|                                      |   |                            |
|                                      |   |                            |

6. Des de "la meva àrea" podeu accedir als menús relacionats amb les vostres embarcacions, les vostres reserves i les vostres consultes/incidències.

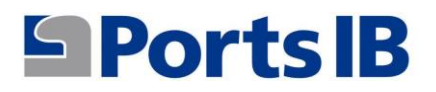

**Embarcacions:** 

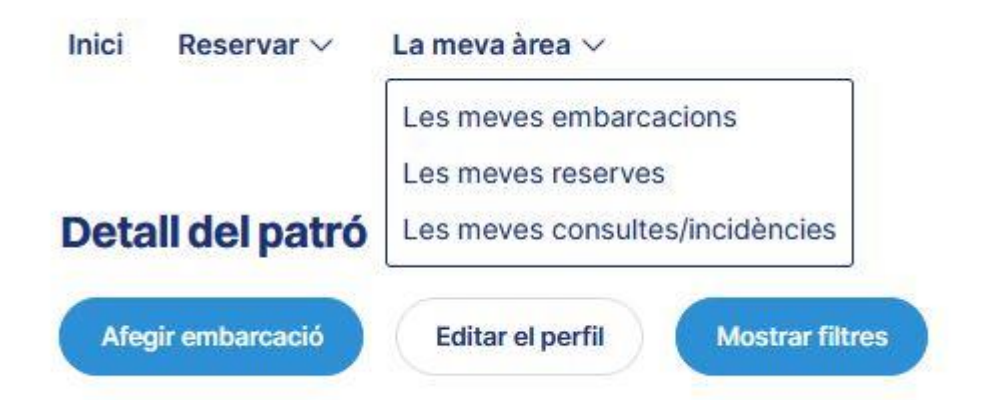

7. A les meves embarcacions trobareu una taula amb totes les vostres embarcacions, les seves característiques i si ja es troben validades pel personal de PortsIB. A més, podreu realitzar una sèrie d'accions com modificar, eliminar i visualitzar la documentació adjunta aportada per l'usuari.

| Nom 11          | Boat type 1 | País ↑↓ | Eslora 11 | Màniga ᡝ | Calat ↑↓ | Validat ↑↓ |   |   |  |
|-----------------|-------------|---------|-----------|----------|----------|------------|---|---|--|
| ARC EN CIEL DOS | Motor       | Spain   | 4,19      | 1,91     | 0,65     | 0          | Ø | Ū |  |
| ARENA           | Vela-Motor  | Spain   | 12,20     | 2,01     | 1,98     | 0          | 0 | Ū |  |
| IMAGINE_1       | Motor       | Spain   | 12,00     | 4,47     | 2,00     | 0          | Ø | Ū |  |
| IMAGINE_2       | Motor       | Spain   | 7,48      | 3,10     | 1,80     | 0          | 0 | Ū |  |
| IMAGINE_3       | Motor       | Spain   | 9,00      | 2,55     | 1,50     | 0          | 0 | Ū |  |
| IMAGINE_4       | Motor       | Spain   | 10,00     | 3,00     | 3,00     | 0          | 0 | Ū |  |
| IMAGINE_CAT     | Catamarà    | Spain   | 17,36     | 7,50     | 3,50     | 8          | 0 | Ū |  |
| MIMAR           | Vela        | Spain   | 7,41      | 1,68     | 1,00     | 0          | 0 | Ū |  |

8. A les meves reserves trobareu una relació de totes les reserves i l'estat en què es troben. A detalls tindreu un resum de la reserva realitzada i el bo per se descarregat en cas d'interessar-li.

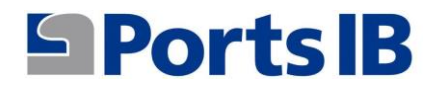

### Llista de reserves

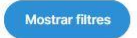

### **Reservar:**

| eservation ID 1.       | l Estat ↑l              | Embarcació 1 | Tipus de reserva 斗 | Data de reserva des de 斗 | Puerto/Campo de Boyas          | Detalls 1 | Bo 1 |
|------------------------|-------------------------|--------------|--------------------|--------------------------|--------------------------------|-----------|------|
| IB5UBDCE               | CanceHat                | IMAGINE_1    | Bo amb pernoctació | 23/06/2024               | Cap Blanc - Cala Blava         | Detail    |      |
| 1G412Z3                | Cancellat               | IMAGINE_1    | Bo amb pernoctació | 22/06/2024               | Cap Blanc - Cala Blava         | Detail    |      |
| DSJ3Z5U                | Cancellat               | MIMAR        | Amarrament         | 13/06/2024               | Cala Figuera                   | Detail    |      |
| GSY <mark>RH</mark> 2I | S'ha pagat correctament | ARENA        | Amarrament         | 03/06/2024               | Cala Rajada                    | Detail    |      |
| )TXWN6KD               | Cancellat               | IMAGINE_3    | Bo amb pernoctació | 01/06/2024               | Badia Fornells                 | Detail    |      |
| FOIC50Z                | S'ha pagat correctament | IMAGINE_3    | Bo amb pernoctació | 31/05/2024               | Cap Blanc - Cala Blava         | Detail    |      |
| XZKJZYD                | S'ha pagat correctament | IMAGINE_3    | Bo amb pernoctació | 30/05/2024               | Cap Blanc - Cala Blava         | Detail    |      |
| CjykAT9                | S'ha pagat correctament | IMAGINE_3    | Bo amb pernoctació | 29/05/2024               | Illa D'En Colom                | Detail    |      |
| JKJQ1IO                | Cancellat               | MIMAR        | Bo amb pernoctació | 27/05/2024               | Badia De S'Alga - S'Espalmador | Detail    | 8    |
| P3UNBWJ                | S'ha pagat correctament | MIMAR        | Amarrament         | 27/05/2024               | Fornells                       | Detail    |      |
| <                      |                         |              |                    |                          |                                |           | >    |

9. Des d'aquest menú es poden realitzar certes accions entrant a les reserves des de l'apartat detall. En aquest detall trobareu els botons de cancel·lar, editar i contacteu amb nosaltres.

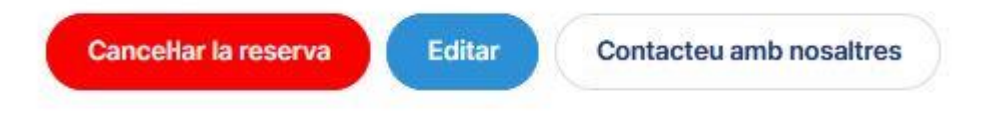

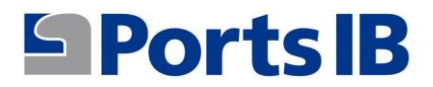

 A les meves consultes/incidències trobareu una relació de totes les qüestions que ens hagueu plantejat emprant l'opció "Contacteu amb nosaltres" i informació sobre l'estat en què es troba la vostra consulta.

| Ports IB                        |                  |         |                                                      |
|---------------------------------|------------------|---------|------------------------------------------------------|
| Inici Reservar 🗸 La meva àrea 🗸 | ł                |         | ES   CA   EN   DE   FR<br>Demo User Tancar la sessió |
| Les meves consultes/incid       | ències<br>En cua | Estat   | Creat                                                |
| Tengo una duda                  | Soporte          | Abierto | Fa 2 setmanes, 3 dies                                |
| Reserva 35TS3IOE                | Soporte          | Abierto | Fa 3 setmanes, 4 dies                                |
| Prueba 3                        | Soporte          | Abierto | Fa 3 setmanes, 4 dies                                |
| Prueba 2                        | Soporte          | Abierto | Fa 3 setmanes, 4 dies                                |
| Prueba                          | Soporte          | Abierto | Fa 3 setmanes, 6 dies                                |

11. Al menú reservar podreu elegir entre amarraments i boies.

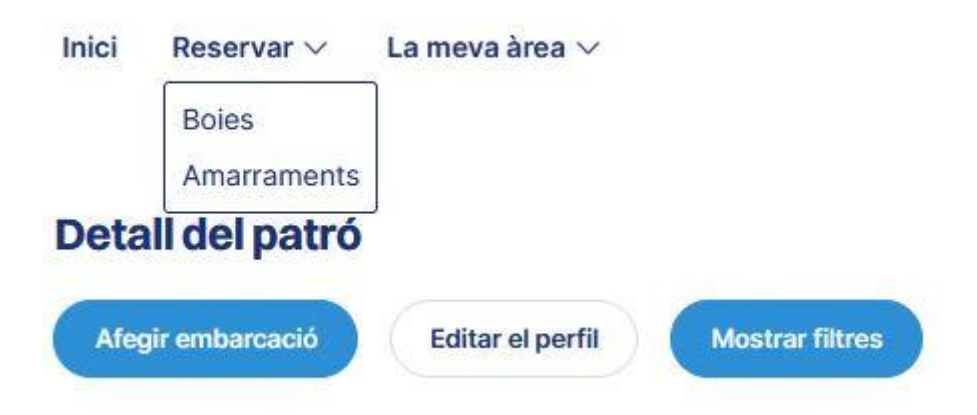

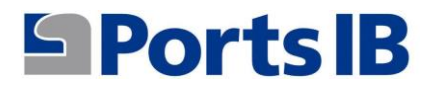

12. Al cercador de boies o amarratges hi ha un desplegable amb les vostres embarcacions perquè seleccioneu l'escollida per realitzar la reserva, si és una reserva d'una embarcació particular, seleccionem la nostra embarcació, data, nombre de dies, port i a continuació, poseu a BUSCAR deixant el camp CHARTER BOAT CODE buit.

| Ports IB                    |                 |                                   |                    |                           |
|-----------------------------|-----------------|-----------------------------------|--------------------|---------------------------|
|                             |                 |                                   |                    | ES   CA   EN   DE   FR    |
| Inici Reservar 🗸 La meva    | àrea 🗸          |                                   | D                  | emo User Tancar la sessió |
| Cercar boies                |                 |                                   |                    |                           |
| Boat code:                  | Boat:           | Reservation date from:            | Island:            |                           |
|                             | MIMAR           | 14/05/2024                        | Todo               | 🗸 Cerca                   |
|                             | MIMAR           | N2                                |                    |                           |
|                             | ARC EN CIEL DOS |                                   |                    |                           |
|                             | ARENA           |                                   |                    |                           |
|                             | IMAGINE_1       |                                   |                    |                           |
|                             | IMAGINE_2       |                                   |                    |                           |
|                             | IMAGINE_3       |                                   |                    |                           |
| Ports IB                    | IMAGINE_4       | erès                              | Altres enllaços d  | interès                   |
|                             | IMAGINE_CAT     | iques ambientals                  | - Condicions Res   | erves Amarraments         |
| S 971745625                 | - Atl           | es Posidonia                      | - Condicions Res   | erves Boies               |
| (a) inforeservas@portsibles | - Pro           | ojecte Life Posidonia             | - Manual d'usuari  |                           |
|                             | - Re            | serves boies Arxipèlag de Cabrera | - Preguntes freqü  | ents                      |
| X X Corp.                   | - Se            | u Electrònica                     | - Els nostres port | s                         |

13. Si la reserva és per a una embarcació de lloguer, omplirem el camp CHARTER BOAT CODE amb el codi alfanumèric de 10 dígits que prèviament haurem sol·licitat a l'armador de l'embarcació xàrter. El camp d'embarcació el deixarem buit, i a continuació seleccionem data, nombre de dies, lloc i posem a BUSCAR.

| Buscador de Boyas  |              |                      |   |       |   |        |
|--------------------|--------------|----------------------|---|-------|---|--------|
| Charter Boat Code: | Embarcación: | Fecha reserva desde: |   | Isla: |   |        |
| LqmuSIJdG5         | •            | 10/04/2025           | D | Todo  | ~ | Buscar |

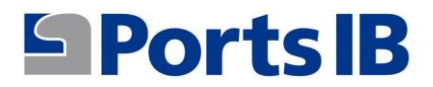

14. Es pot buscar per totes les illes o seleccionant una illa en concret. En qualsevol cas, apareixeran totes les boies disponibles en funció de l'eslora de la seva embarcació.

| Boat code:  |              |                  | Boat:            |   | Reservation date from: |   | Island: |   |
|-------------|--------------|------------------|------------------|---|------------------------|---|---------|---|
|             |              |                  | MIMAR            | ~ | 14/05/2024             | • | Todo    | v |
|             |              |                  |                  |   |                        |   |         |   |
| Ibiza       |              |                  |                  |   |                        |   |         |   |
| Badia de S  | 'Alga - S'Es | spalmador, 52 bo | oies disponibles |   |                        |   |         |   |
| Bo Bany     | Bo Dia       | Dia complet      |                  |   |                        |   |         |   |
| Es Caló De  | S'Oli, 21 b  | oies disponibles |                  |   |                        |   |         |   |
| Bo Bany     | Bo Dia       | Dia complet      |                  |   |                        |   |         |   |
| Platja de S | es salines,  | 39 boies dispon  | ibles            |   |                        |   |         |   |
| Bo Bany     | Bo Dia       | Dia complet      |                  |   |                        |   |         |   |
| Malloroa    |              |                  |                  |   |                        |   |         |   |
| Can Blanc   | - Cala Blay  | a 24 boies disp  | onibles          |   |                        |   |         |   |
| Ba Baau     | De Die       | Die complet      | UNIDIES          |   |                        |   |         |   |
| BO Barry    | BO DIa       | Dia compier      |                  |   |                        |   |         |   |
| Formentor.  | 108 boies    | disponibles      |                  |   |                        |   |         |   |
|             |              |                  |                  |   |                        |   |         |   |

15. Una vegada seleccionat el bo i el camp de boies que vos interessa apareixerà la imatge del camp de boies amb totes les boies disponibles especificant el seu tipus i ubicació real.

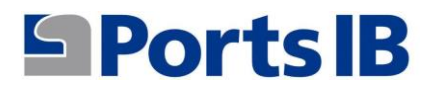

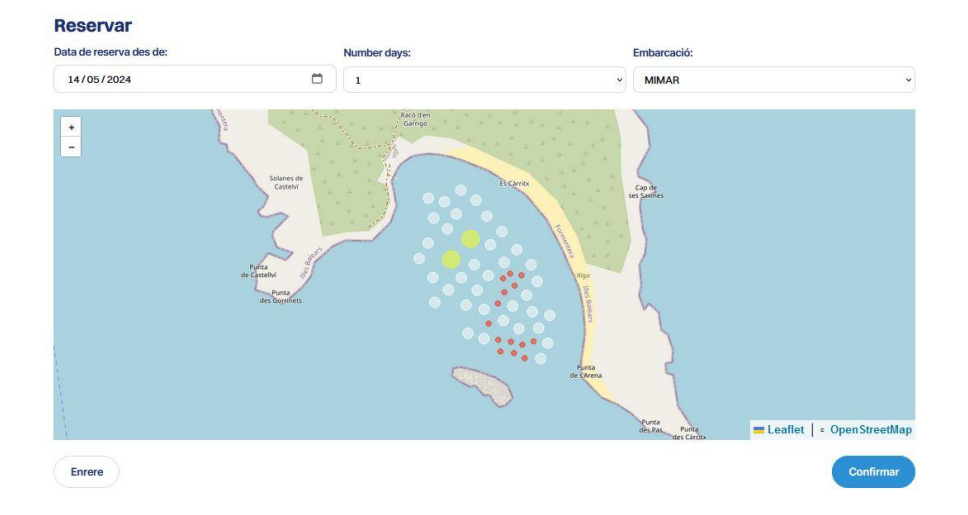

- Si col·loqueu el cursor sobre la boia que vos interessa apareixerà un requadre amb la informació bàsica següent:
  - a) Identificació: número de boia
  - b) Eslora màxima permesa
  - c) Calat

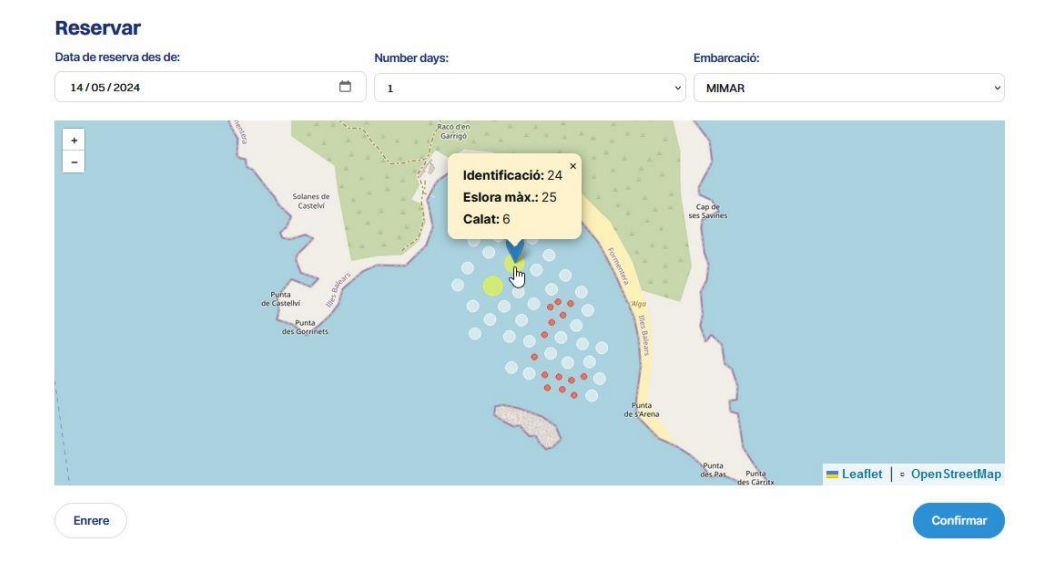

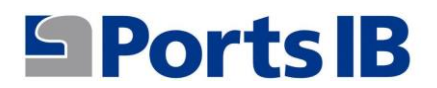

17. Vos podeu moure per la imatge i vos anirà apareixent la informació de cada boia.

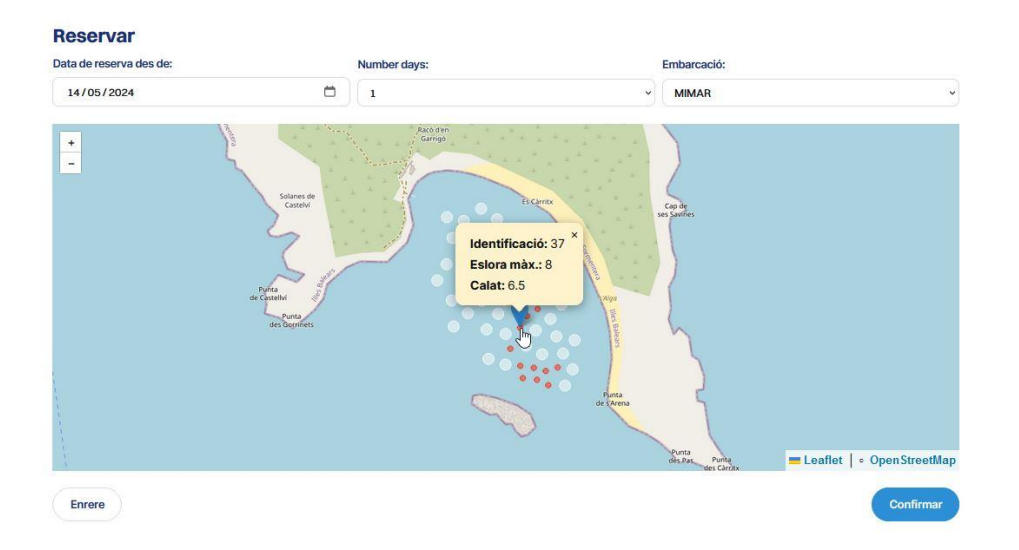

18. Una vegada cliqueu damunt el botó confirmar vos apareixerà la informació de la reserva per a la vostra revisió.

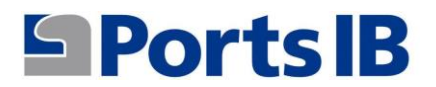

| Tipus de reserva:                 | Data d'arribada:               | Data de sortida: | Hora d'arribada: |
|-----------------------------------|--------------------------------|------------------|------------------|
| Bo amb pernoctació                | 14 maig de 2024                | 15 maig de 2024  | 18:30            |
| mbarcació                         |                                |                  |                  |
| Nom:                              |                                | Tipus:           |                  |
| MIMAR                             |                                | Vela             |                  |
| Número de pólissa:                |                                | Eslora:          |                  |
| PRTIC                             |                                | 7,41 m.          |                  |
| Màniga:                           |                                | Calat:           |                  |
| 1,68 m.                           |                                | 1,00 m.          |                  |
| Boia                              |                                |                  |                  |
| Camp de boies:                    |                                | Identificació:   |                  |
| Badia de S'Alga - S'Espalmador (E | adia de S'Alga - S'Espalmador) | 37               |                  |
| Tipus:                            |                                | Eslora màx.:     |                  |
| Roja                              |                                | 8,00 m.          |                  |
| Calat:                            |                                |                  |                  |
| 6.50 m.                           |                                |                  |                  |
| axes                              |                                |                  | Taxa Base: 13,00 |
|                                   |                                |                  | IVA: 2,73        |
|                                   |                                |                  | Total: 15,73     |
| Patró                             |                                |                  |                  |
| Patró:                            |                                | Telèfon:         |                  |
| Sr.                               |                                |                  |                  |
| Desument                          |                                |                  |                  |
| Document.                         |                                |                  |                  |
| DNI:                              |                                |                  |                  |
| DNI:                              |                                |                  |                  |
| Document:                         |                                |                  |                  |

- 19. Recordeu que el preu del servei va en funció del tipus de boia (eslora màxima) seleccionada.
- 20. Clicant al botó de reservar apareixerà un resum de la reserva que esteu apunt de pagar.

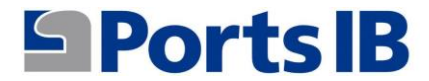

| Hora d'arribada:        | Hora de sortida:                                                 |
|-------------------------|------------------------------------------------------------------|
| 14 maig de 2024 a 18:30 | 15 maig de 2024                                                  |
| Identificació:          | Camp:                                                            |
| 37                      | Badia de S'Alga - S'Espalmador en Badia de S'Alga - S'Espalmador |
| Tipus:                  |                                                                  |
| Roja 8.00m              |                                                                  |
| axes                    |                                                                  |
| axes                    | Preu: 13,00                                                      |
| axes                    | Preu: 13,00<br>IVA aplicat: 2,73                                 |

21. Cliqueu al botó "Paga a través de Redsys" per confirmar i pagar la reserva.

| 1 Select<br>mèto<br>paga | ccioneu<br>de de ment = 2 cor<br>aut | nprovació A 3 Sol·licitant 23 Autorització 23 4 Resultat Transacció |
|--------------------------|--------------------------------------|---------------------------------------------------------------------|
| Detalls o                | del pagament                         | Pagament amb targeta VISA 🥌 😂 🚬 🔤 💷 📾                               |
| mport                    | 15,73€                               | Nº Targeta:                                                         |
| Comerç:                  | PORTS DE LES ILLES<br>BALEAR (SPAIN) | Caducitat:                                                          |
| Terminal:                |                                      | mm aa                                                               |
| Comanda:                 | 463678A066F0                         |                                                                     |
| Data:                    | 14/05/2024 12:04                     | Cancel·lar Acceptar                                                 |
| JCB                      |                                      |                                                                     |

22. Una vegada pagada la reserva es trobarà disponible al menú "les meves reserves".

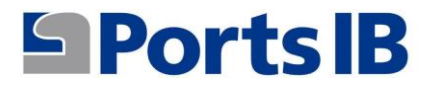

23. A l'apartat inici trobareu informació sobre els nostres camps de boies i instal·lacions portuàries. També informació i enllaços d'interès per fondejar a aigües de Balears.

| Inici Reservar 🗸 La meva àrea 🗸 | ES   CA   EN   DE   FR<br>Demo User Tancar la sessió |
|---------------------------------|------------------------------------------------------|
| Reservar boies i amarraments    |                                                      |
|                                 |                                                      |
| Amarraments                     | Boies                                                |
|                                 |                                                      |
| Мара                            |                                                      |

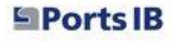

- S 971745625 @ inforeservas@portsib.es
- X X Corp.

© Ports de les Illes Balears

Enllaços d'interès - Bones pràctiques ambientals - Projecte Life Posidonia - Reserves boies Arxipèlag de Cabrera - Seu Electrònica

#### Altres enllaços d'interès

- Condicions Reserves Amarraments
- Condicions Reserves Boies
- Manual d'usuari - Preguntes freqüents
- Els nostres ports

Condicions legals Politica de privacitat

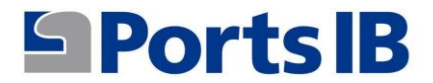

24. Per tancar sessió s'ha de fer clicant el botó "Tancar la sessió".

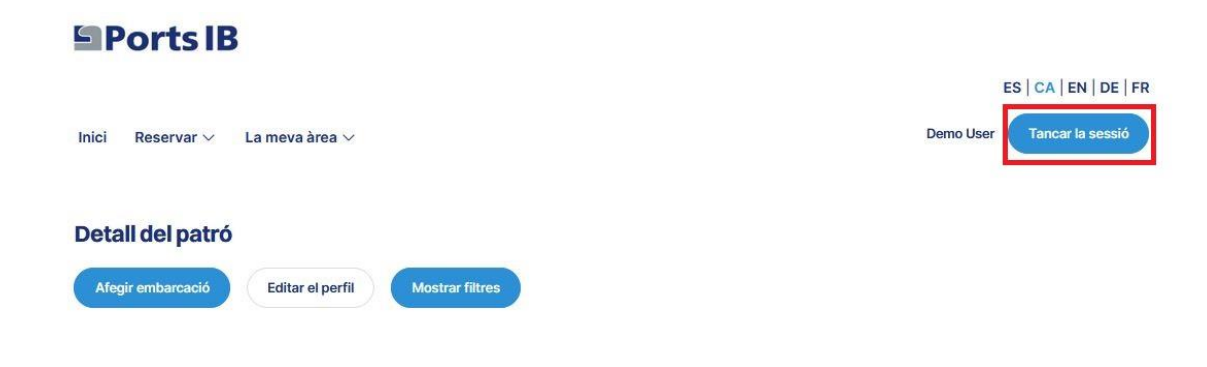

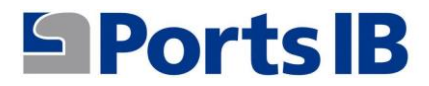

## MANUAL EN ESPAÑOL

1. Para registrarse como usuario de la plataforma de reservas dispone de la web:

reservas.portsib.es/reservas

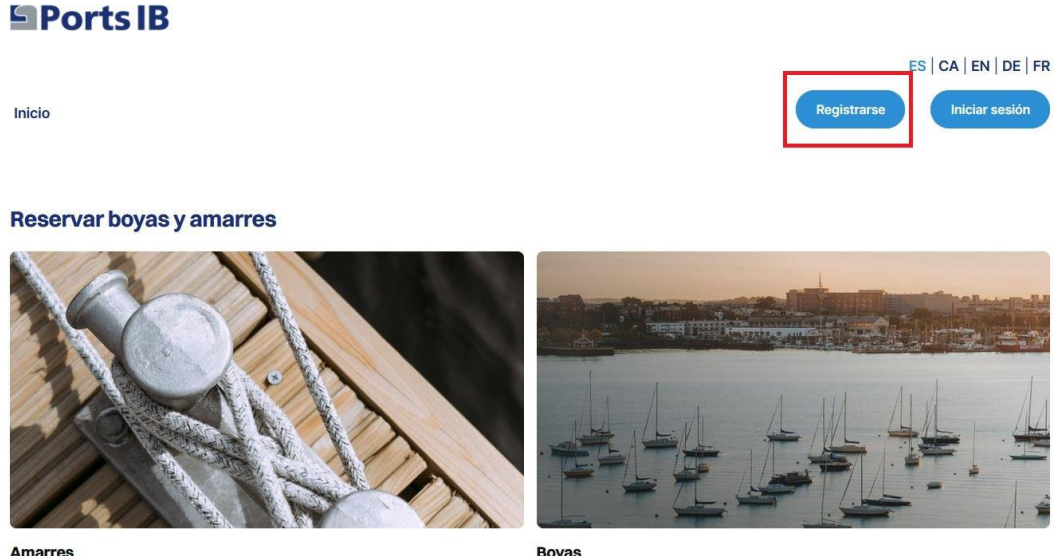

Boyas

2. Rellenar los campos y aceptar las condiciones legales y la política de privacidad.

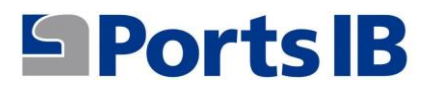

### Registrarse

| Datos personales                               |                    |                        |
|------------------------------------------------|--------------------|------------------------|
| Nombre:                                        | Apellidos:         | Teléfono:              |
| Título:                                        | Tipo de Documento: | Documento:             |
| Sr.                                            |                    | v                      |
| Crear cuenta                                   |                    |                        |
| Correo electrónico:                            | Contraseña:        | Contraseña (de nuevo): |
| Correo electrónico                             | Contraseña         | Contraseña (de nuevo)  |
| Dirección                                      |                    |                        |
| Tipo de vía:                                   | Dirección:         | Número:                |
| Aldea                                          | •                  |                        |
| Piso:                                          | Puerta:            | Escalera:              |
| Código postal:                                 | País:              | Provincia:             |
|                                                |                    | v                      |
| Acepto el Condiciones legales y el Política de | privacidad :       | Registrarse            |

 Una vez registrado, iniciamos sesión con el correo electrónico indicado y la contraseña. Recibiréis un código de verificación (token) para confirmar que realmente sois vosotros.

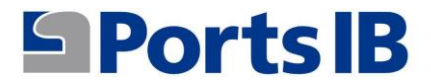

Inicio

| Iniciar sesión        |  |
|-----------------------|--|
| Correo electrónico:   |  |
| Correo electrónico    |  |
| Contraseña:           |  |
| Contraseña            |  |
| Forgot your password? |  |
| Recordarme:           |  |
| Iniciar sesión        |  |

4. Se accede a la cuenta de usuario y se añade la embarcación con la cual se quiere realizar vuestras reservas.

| Inicio Reservar $\vee$ | Mi área 🗸     |                 |           |          |           | Demo User   | Cerrar sesión |
|------------------------|---------------|-----------------|-----------|----------|-----------|-------------|---------------|
| Detalle del patró      | n             |                 |           |          |           |             |               |
| Añadir embarcación     | Editar perfil | Mostrar filtros |           |          |           |             |               |
| Embarcaciones:         |               |                 |           |          |           |             |               |
| Nombre ↑↓              | Boat type ↑↓  | País ↑↓         | Eslora ↑↓ | Manga ↑↓ | Calado ↑↓ | Validado ↑↓ |               |

## **Ports IB**

5. Rellenáis el campo y adjuntáis la documentación de la embarcación. En caso de que la embarcación tenga bandera española el REGISTRO MARÍTIMO ESPAÑOL o el CERTIFICADO DE INSCRIPCIÓN ACOMPAÑADO DE LA DECLARACIÓN DE CONFORMIDAD. En caso de que sea una embarcación de bandera extranjera debemos adjuntar cualquier documento oficial donde aparezca el nombre, el número de registro, la eslora y la manga de la embarcación.

|   | Registration number:     |                                                            |
|---|--------------------------|------------------------------------------------------------|
|   | Manga:                   |                                                            |
|   | 0                        | 0                                                          |
|   | Boat type:               |                                                            |
| 0 |                          |                                                            |
|   | Insurance Policy Number: |                                                            |
| ~ |                          |                                                            |
|   |                          |                                                            |
|   |                          |                                                            |
|   |                          |                                                            |
|   |                          | Manga:<br>O<br>Boat type:<br>Insurance Policy Number:<br>V |

6. Desde "Mi Área" podéis acceder a los menús relacionados con: vuestras embarcaciones, vuestras reservas y vuestras consultas/incidencias.

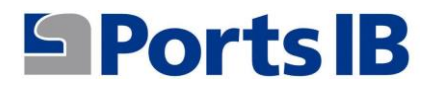

| Inicio | Reservar ~     | Mi área 🗸             |                 |
|--------|----------------|-----------------------|-----------------|
|        |                | Mis embarcaciones     |                 |
|        |                | Mis reservas          |                 |
| Detal  | le del patró   | Mis consultas/inciden | cias            |
| Añadi  | ir embarcación | Editar perfil         | Mostrar filtros |

7. En sus embarcaciones encontrareis una lista con todas vuestras embarcaciones, sus características y si ya se han validado por el personal de PortsIB. Además, podréis realizar una serie de acciones como modificar, eliminar y visualizar la documentación adjunta aportada por el usuario.

| Nombre ↑↓       | Boat type ↑↓ | País ↑↓ | Eslora ↑↓ | Manga ↑↓ | Calado 11 | Validado ↑↓ |   |   |  |
|-----------------|--------------|---------|-----------|----------|-----------|-------------|---|---|--|
| ARC EN CIEL DOS | Motor        | Spain   | 4,19      | 1,91     | 0,65      | 0           | 0 | Ū |  |
| ARENA           | Vela-Motor   | Spain   | 12,20     | 2,01     | 1,98      | 0           | 0 | Ū |  |
| IMAGINE_1       | Motor        | Spain   | 12,00     | 4,47     | 2,00      | 0           | 0 | Ū |  |
| IMAGINE_2       | Motor        | Spain   | 7,48      | 3,10     | 1,80      | 0           | 0 | Ū |  |
| IMAGINE_3       | Motor        | Spain   | 9,00      | 2,55     | 1,50      | 0           | 0 | Ū |  |
| IMAGINE_4       | Motor        | Spain   | 10,00     | 3,00     | 3,00      | 0           | 0 | Ū |  |
| IMAGINE_CAT     | Catamarán    | Spain   | 17,36     | 7,50     | 3,50      | 8           | 0 | Ū |  |
| MIMAR           | Vela         | Spain   | 7,41      | 1,68     | 1,00      | 0           | 0 | Ū |  |

### **Embarcaciones:**

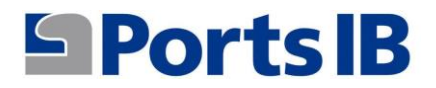

Lista da reservos

8. En mis reservas se encuentra una relación de todas las reservas y su estado. En detalles hay un resumen de la reserva realizada y en bono puede descargarse una copia en caso necesario.

| Reservar:        |                  |                |                       |                       |                                |            |      |
|------------------|------------------|----------------|-----------------------|-----------------------|--------------------------------|------------|------|
| Reservation ID 1 | Estado ↑↓        | Embarcación 11 | Tipo de Reserva 🛝     | Fecha reserva desde 👊 | Puerto/Campo de Boyas          | Detalle 1↓ | Bono |
| HB5UBDCE         | Cancelado        | IMAGINE_1      | Bono con pernoctación | 23/06/2024            | Cap Blanc - Cala Blava         | Detail     |      |
| 91G412Z3         | Cancelado        | IMAGINE_1      | Bono con pernoctación | 22/06/2024            | Cap Blanc - Cala Blava         | Detail     |      |
| XDSJ3Z5U         | Cancelado        | MIMAR          | Amarres               | 13/06/2024            | Cala Figuera                   | Detail     |      |
| 1GSYRH2I         | Pagado con éxito | ARENA          | Amarres               | 03/06/2024            | Cala Rajada                    | Detail     | 8    |
| OTXWN6KD         | Cancelado        | IMAGINE_3      | Bono con pernoctación | 01/06/2024            | Badia Fornells                 | Detail     |      |
| OFOIC50Z         | Pagado con éxito | IMAGINE_3      | Bono con pernoctación | 31/05/2024            | Cap Blanc - Cala Blava         | Detail     |      |
| BXZKJZYD         | Pagado con éxito | IMAGINE_3      | Bono con pernoctación | 30/05/2024            | Cap Blanc - Cala Blava         | Detail     | 8    |
| CCjykAT9         | Pagado con éxito | IMAGINE_3      | Bono con pernoctación | 29/05/2024            | Illa D'En Colom                | Detail     |      |
| JJKJQ1IO         | Cancelado        | MIMAR          | Bono con pernoctación | 27/05/2024            | Badia De S'Alga - S'Espalmador | Detail     |      |
| CP3UNBWJ         | Pagado con éxito | MIMAR          | Amarres               | 27/05/2024            | Fornells                       | Detail     | B    |

 Desde este menú se pueden realizar ciertas acciones entrando en las reservas desde el apartado detalle. En este detalle están los botones de cancelar, editar y contactad con nosotros.

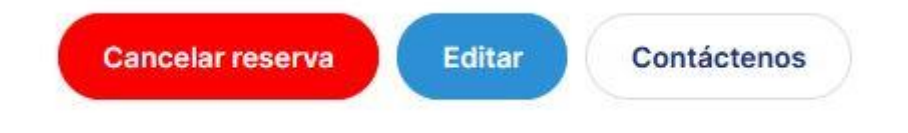

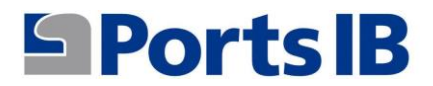

10. En mis consultas/incidencias se encuentra una relación de todas las cuestiones para las que nos hayáis contactado usando el botón "Contactad con nosotros" e información sobre el estado de esta consulta.

| Ports IB                                          |         |         |                        |                         |
|---------------------------------------------------|---------|---------|------------------------|-------------------------|
|                                                   |         |         |                        | ES   CA   EN   DE   FR  |
| Inicio Reservar $\checkmark$ Mi área $\checkmark$ |         |         |                        | Demo User Cerrar sesión |
| Mis consultas/incidencias                         |         |         |                        |                         |
| Título                                            | En cola | Estado  | Creado                 |                         |
| Tengo una duda                                    | Soporte | Abierto | hace 2 semanas, 3 días |                         |
| Reserva 35TS3IOE                                  | Soporte | Abierto | hace 3 semanas, 3 días |                         |
| Prueba 3                                          | Soporte | Abierto | hace 3 semanas, 4 días |                         |
| Prueba 2                                          | Soporte | Abierto | hace 3 semanas, 4 días |                         |
| Prueba                                            | Soporte | Abierto | hace 3 semanas, 6 días |                         |

11. En el menú RESERVAR puede elegir entre amarres y boyas.

### Ports IB

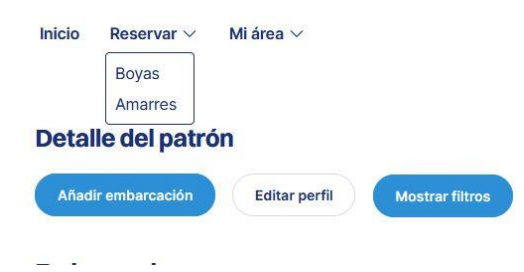

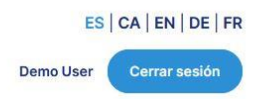

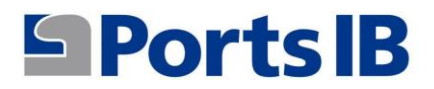

12. En el buscador de boyas o amarres hay un desplegable con vuestras embarcaciones para que seleccionéis la elegida para realizar la reserva, si es una reserva de una embarcación particular, seleccionamos nuestra embarcación, fecha, número de días, puerto y a continuación, pulsamos en BUSCAR dejando el campo CHARTER BOAT CODE vacío.

| Ports IB                |                 |                        |    |               |                  |                  |
|-------------------------|-----------------|------------------------|----|---------------|------------------|------------------|
|                         |                 |                        |    |               | ES   C           | A   EN   DE   FR |
| Inicio Reservar ∨ Miáre | a ∽             |                        |    |               | Demo User        | Cerrar sesión    |
| Buscador de Boyas       |                 |                        |    |               |                  |                  |
| Boat code:              | Boat:           | Reservation date from: | Is | land:         |                  |                  |
|                         | MIMAR           | 14/05/2024             | 8  | Todo          | ~                | Buscar           |
|                         | MIMAR           |                        |    |               |                  |                  |
|                         | ARC EN CIEL DOS |                        |    |               |                  |                  |
|                         | ARENA           |                        |    |               |                  |                  |
|                         | IMAGINE_1       |                        |    |               |                  |                  |
|                         | IMAGINE_2       |                        |    |               |                  |                  |
|                         | IMAGINE_3       |                        |    |               |                  |                  |
| B Dorte IP              | IMAGINE_4       | torás                  |    | Otros enlaces | de interés       |                  |
| FULSIB                  | IMAGINE_CAT     | cticas ambientales     |    | - Condiciones | Reservas Amarres |                  |
| S 971745625             | - Atla          | as Posidonia           |    | - Condiciones | Reservas Boyas   |                  |

13. Si la reserva es para una embarcación de alquiler, rellenaremos el campo CHARTER BOAT CODE con el código alfanumérico de 10 dígitos que previamente habremos solicitado al armador de la embarcación chárter. El campo de embarcación lo dejaremos vacío, y a continuación seleccionamos fecha, número de días, puesto y pulsamos en BUSCAR.

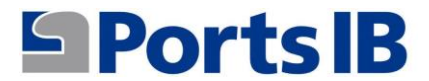

| Buscador de Boya   | as           |   |                      |   |       |   |        |
|--------------------|--------------|---|----------------------|---|-------|---|--------|
| Charter Boat Code: | Embarcación: |   | Fecha reserva desde: |   | Isla: |   |        |
| LqmuSIJdG5         |              | • | 10/04/2025           | ۵ | Todo  | • | Buscar |

14. Se puede buscar por todas las islas o seleccionando una isla en concreto. En cualquier caso, aparecerán todas las boyas disponibles en función de la eslora de su embarcación.

| Buscado         | or de     | Boyas            |                 |   |                        |   |         |   |        |
|-----------------|-----------|------------------|-----------------|---|------------------------|---|---------|---|--------|
| Boat code:      |           |                  | Boat:           |   | Reservation date from: |   | Island: |   |        |
|                 |           |                  | MIMAR           | ~ | 14/05/2024             | Ö | Todo    | ~ | Buscar |
| Ihing           |           |                  |                 |   |                        |   |         |   |        |
| Badia de S'Alg  | a - S'Es  | spalmador, 53 bo | yas disponibles |   |                        |   |         |   |        |
| Bono baño       | Día       | Bono con pern    | octación        |   |                        |   |         |   |        |
| Es Caló De S'O  | oli, 21 b | oyas disponibles |                 |   |                        |   |         |   |        |
| Bono baño       | Día       | Bono con pern    | octación        |   |                        |   |         |   |        |
| Platja de Ses : | alines,   | 39 boyas dispon  | ibles           |   |                        |   |         |   |        |
| Bono baño       | Día       | Bono con pern    | octación        |   |                        |   |         |   |        |
| Mallorca        |           |                  |                 |   |                        |   |         |   |        |
| Cap Blanc - C   | ala Blav  | a, 24 boyas disp | onibles         |   |                        |   |         |   |        |
| Bono baño       | Día       | Bono con pern    | octación        |   |                        |   |         |   |        |
| Formentor, 10   | 8 boyas   | disponibles      |                 |   |                        |   |         |   |        |
| Bono baño       | Día       | Bono con pern    | octación        |   |                        |   |         |   |        |
| Sant Elm, 23 b  | ooyas d   | isponibles       |                 |   |                        |   |         |   |        |
| Bono baño       | Día       | Bono con pern    | octación        |   |                        |   |         |   |        |

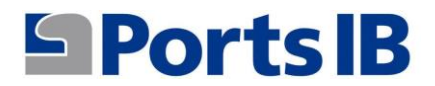

15. Una vez seleccionada el tipo de reserva en el campo de boyas que os interesa aparece una imagen del campo de boyas con todas las boyas disponibles especificando su categoría y ubicación.

| Ports IB             |                                                            |              |                                      |                        |                         |
|----------------------|------------------------------------------------------------|--------------|--------------------------------------|------------------------|-------------------------|
|                      |                                                            |              |                                      |                        | ES   CA   EN   DE   FR  |
| Inicio Reservar V    | Mi área ∨                                                  |              |                                      |                        | Demo User Cerrar sesión |
| Reservar             |                                                            |              |                                      |                        |                         |
| Fecha reserva desde: |                                                            | Number days: |                                      | Embarcación:           |                         |
| 14/05/2024           |                                                            | 1            | ~                                    | MIMAR                  | ~                       |
|                      | Solares de<br>Castol<br>Parta<br>de Castol<br>des Bernires |              | Cento<br>Tago<br>Funda<br>de Lateria | Cap dy<br>eses Sanifes | Leaflet • OpenStreetMap |
| Atràs                |                                                            |              |                                      |                        | Confirmar               |

- 16. Si se coloca el cursor sobre la boya que os interesa aparecerá un cuadro con la información básica siguiente:
  - a) Identificación: número de boya
  - b) Eslora máxima permitida
  - c) Calado

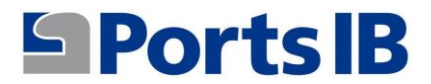

| Inicio Reservar 🗸    | Mi área ∨                                                            |                                                                  |                       | ES   CA   EN   DE   FR |
|----------------------|----------------------------------------------------------------------|------------------------------------------------------------------|-----------------------|------------------------|
| Fecha reserva desde: |                                                                      | Number days:                                                     | Embarcación:          |                        |
| 14/05/2024           | i i i                                                                | 1 ,                                                              | MIMAR                 | *                      |
| *                    | Selone de<br>Careter<br>Portas<br>de Careter<br>Portas<br>de Careter | Actions<br>Identificador: 24 *<br>Eslora Máxima: 25<br>Calado: 6 | Cap dig<br>ses gammes |                        |

17. Es posible moverse por la imagen e irá apareciendo la información de cada boya

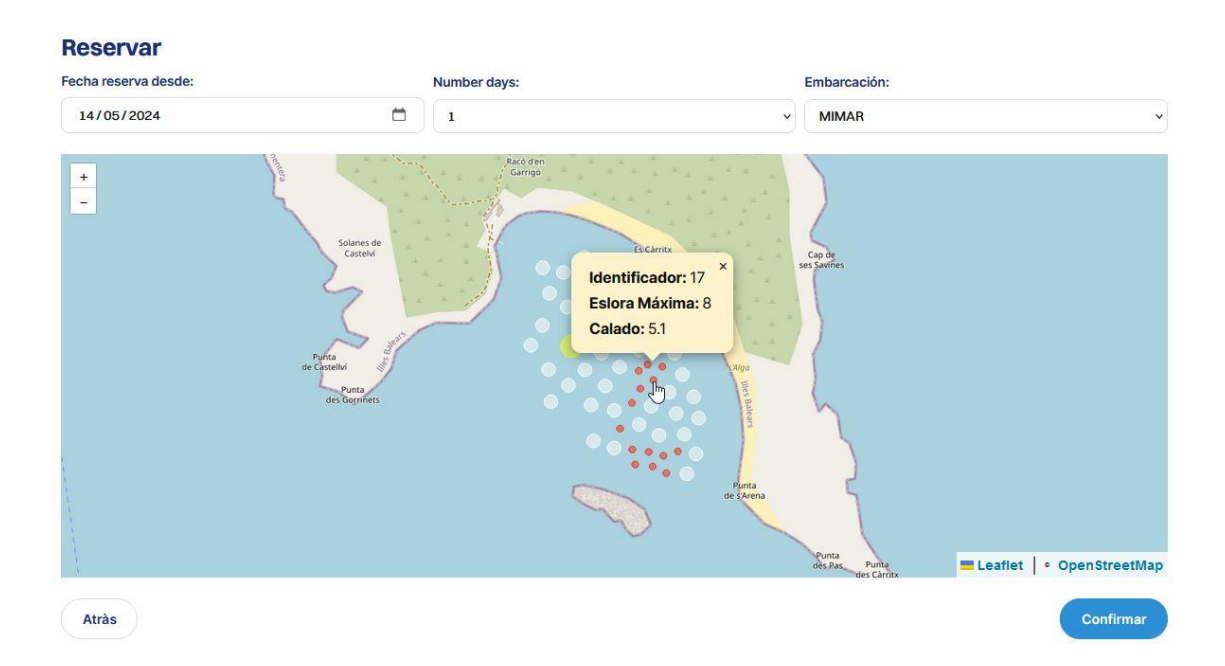

## **Ports IB**

18. Clicando sobre el botón CONFIRMAR aparecerá la información de la reserva para su revisión.

| Tipo de Reserva:                   | Día de Llegada:                | Día de salida:    | Hora de llegada:        |
|------------------------------------|--------------------------------|-------------------|-------------------------|
| Bono con pernoctación              | 14 de May de 2024              | 15 de May de 2024 | 18:30                   |
| mbarcación                         |                                |                   |                         |
| Nombre:                            |                                | Tipo:             |                         |
| MIMAR                              |                                | Vela              |                         |
| Número de Póliza:                  |                                | Eslora:           |                         |
| PRTIC                              |                                | 7,41 m.           |                         |
| Manga:                             |                                | Calado:           |                         |
| 1,68 m.                            |                                | 1,00 m.           |                         |
| loya                               |                                |                   |                         |
| Campo de Boyas:                    |                                | Identificador:    |                         |
| Badia de S'Alga - S'Espalmador (Ba | adia de S'Alga - S'Espalmador) | 8                 |                         |
| Tipo:                              |                                | Eslora Máxima:    |                         |
| Blanca                             |                                | 15,00 m.          |                         |
| Calado:                            |                                |                   |                         |
| 4,50 m.                            |                                |                   |                         |
| asas                               |                                |                   |                         |
|                                    |                                |                   | Base imponible: 44,00 € |
|                                    |                                |                   | IVA: 9,24 €             |
|                                    |                                |                   | Total: 53,24 €          |
| Patrón                             |                                |                   |                         |
| Patrón:                            |                                | Teléfono:         |                         |
| Sr., demo                          |                                | 605605608         |                         |
| Documento:                         |                                |                   |                         |
| DNI:                               |                                |                   |                         |

- 19. El precio del servicio es en función del tipo de boya (eslora máxima) seleccionada.
- 20. Clicando el botón de reservar aparecerá un resumen de la reserva que vais a pagar.

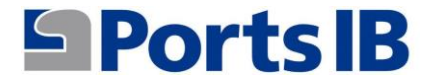

| Día de Llegada:                       | Día de salida:                                                   |
|---------------------------------------|------------------------------------------------------------------|
| 14 de May de 2024 en 18:30            | 15 de May de 2024                                                |
| Identificador:                        | Campo de Boyas:                                                  |
| 8                                     | Badia de S'Alga - S'Espalmador en Badia de S'Alga - S'Espalmador |
|                                       |                                                                  |
| Tipo:                                 |                                                                  |
| Tipo:<br>Blanca 15.00m<br><b>ASAS</b> |                                                                  |
| Tipo:<br>Blanca 15.00m<br><b>asas</b> | Importe: 44,00                                                   |
| Tipo:<br>Blanca 15.00m<br><b>asas</b> | Importe: 44,00<br>IVA aplicado: 9,24                             |

21. Clicando en el botón de "Paga a través de Redsys" confirmareis vuestra reserva y procederéis al pago.

| 1 Select<br>méto | ccione<br>odo de pago 😑 2            | Comprobación autenticación 🔂 3 Solicitando El 4 Resultado Tratisacción | ů |
|------------------|--------------------------------------|------------------------------------------------------------------------|---|
| Datos de         | e la operación                       | Pagar con Tarjeta 🛛 visa ざ 😂 🚔 🚎 🚾 🌆                                   | ^ |
| mporte           | 53,24€                               | Nº Tarjeta:                                                            |   |
| Comercio:        | PORTS DE LES ILLES<br>BALEAR (SPAIN) | Caducidad:                                                             |   |
| Terminal:        |                                      | m _ ma                                                                 |   |
| Pedido:          | 6498D05BD2C7                         |                                                                        |   |
| Fecha:           | 14/05/2024 10:21                     | Cancelar Pagar                                                         |   |

22. Una vez pagada la reserva aparecerá en el menú "mis reservas"

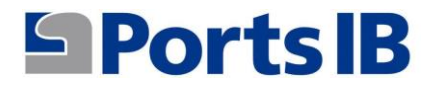

23. En el apartado inicio hay información sobre nuestros campos de boyas e instalaciones portuarias. También información y enlaces de interés para fondear en aguas de Baleares.

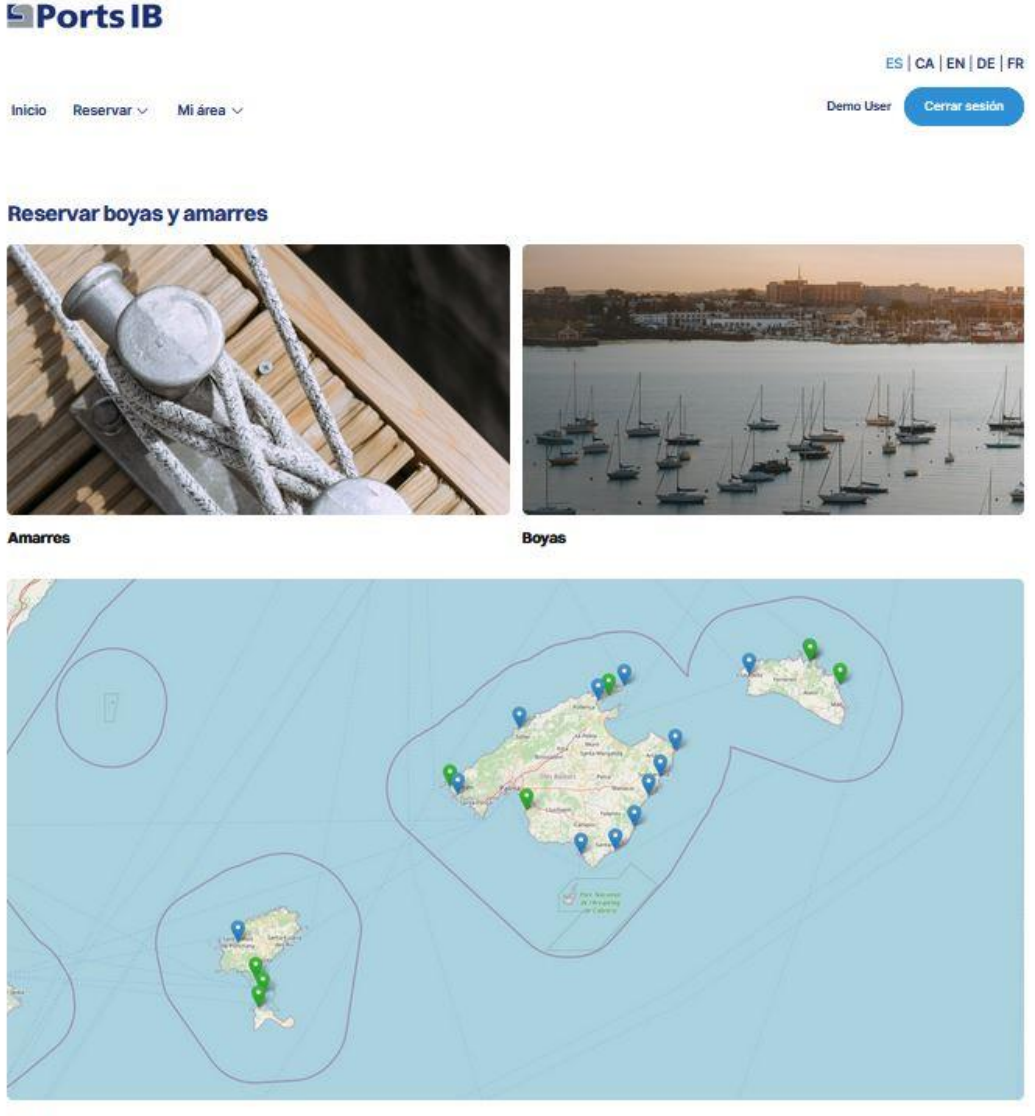

### Ports IB

- G 971745625
- inforeservas@portsib.es X X Corp.

#### Enlaces de interés

- Buenas prácticas ambientales
- Atlas Posidonia
- Proyecto Life Posidonia
- Reservas boyas Archipiélago de Cabrera
- Sede Electrónica

### Otros enlaces de interés

- Condiciones Reservas Amarres
- Condiciones Reservas Boyas - Manual de usuario
- Preguntas frecuentes
- Todos nuestros puertos

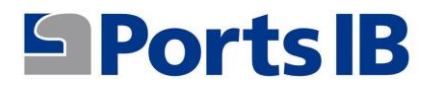

## 24. Para cerrar sesión se clica sobre el botón "Cerrar sesión".

| Inicio Reservar V  | Mi área 🗸     |                 |           |          |           | Demo User   | Cerrar sesión |
|--------------------|---------------|-----------------|-----------|----------|-----------|-------------|---------------|
| Detalle del patró  | n             |                 |           |          |           |             |               |
| Añadir embarcación | Editar perfil | Mostrar filtros |           |          |           |             |               |
| Embarcaciones:     |               |                 |           |          |           |             |               |
| Nombre 11          | Boat type ↑↓  | País ↑↓         | Eslora î↓ | Manga ↑↓ | Calado ↑↓ | Validado ↑↓ |               |

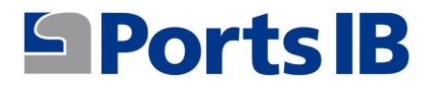

### **ENGLISH MANUAL**

1. To register as a user of the reservation platform, you have the website:

reservas.portsib.es/reservas

### Ports IB

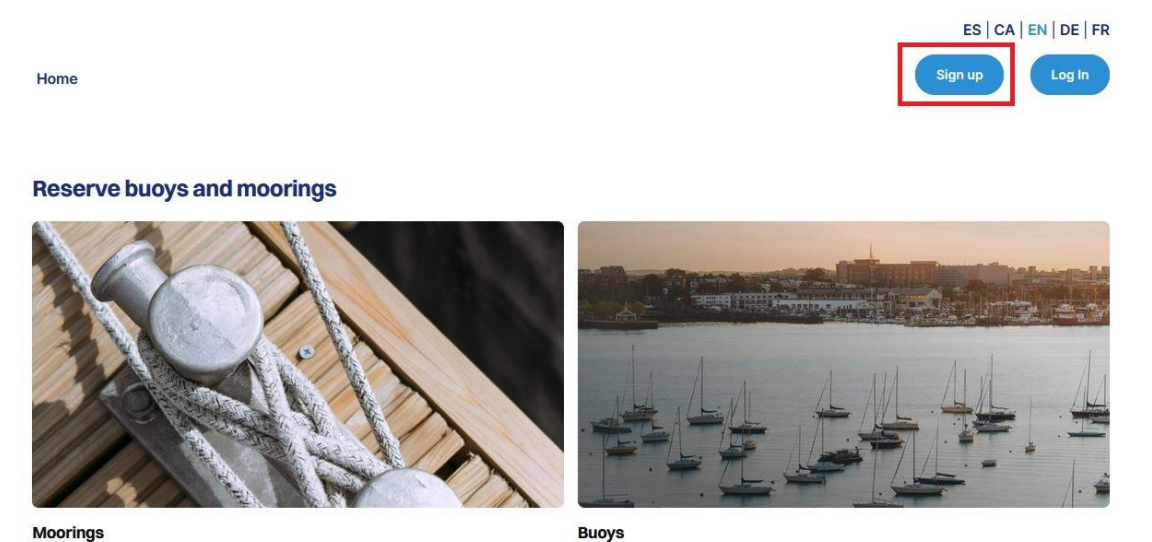

2. Fill out the fields and accept the legal conditions and privacy policy.

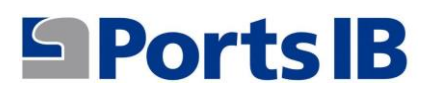

| Home                                                                                  |                                                       | Sign                                                                             | up Log In |
|---------------------------------------------------------------------------------------|-------------------------------------------------------|----------------------------------------------------------------------------------|-----------|
| lign up                                                                               |                                                       |                                                                                  |           |
|                                                                                       |                                                       |                                                                                  |           |
| ersonal information<br>irst Name:                                                     | Last Name:                                            | Phone:                                                                           |           |
|                                                                                       |                                                       |                                                                                  |           |
| itle:                                                                                 | Document Type:                                        | Document:                                                                        |           |
| Mr.                                                                                   | V ID card                                             | ~                                                                                |           |
| reate Account                                                                         |                                                       |                                                                                  |           |
| Create Account<br>mail:                                                               | Password                                              | Password (again):                                                                |           |
| rreate Account<br>mail:<br>Email address                                              | Password:<br>Password                                 | Password (again):<br>Password (again)                                            |           |
| reate Account<br>nail:<br>Email address                                               | Password:<br>Password                                 | Password (again):<br>Password (again)                                            |           |
| reate Account<br>nail:<br>Email address<br>ddress<br>ddress<br>type:                  | Password:<br>Password<br>Address:                     | Password (again):<br>Password (again)<br>Number:                                 |           |
| reate Account mail: Email address ddress ddress ddress Type: Hamiet oor:              | Password:<br>Password<br>Address:                     | Password (again): Password (again) Number: Staircase:                            |           |
| reate Account mail: Email address ddress ddress tdress Type: Hamlet oor:              | Password<br>Password<br>Address:<br>Door:             | Password (again): Password (again) Number: Staircase:                            |           |
| irreate Account mail: Email address ddress ddress ddress type: Hamlet loor: costcode: | Password<br>Password<br>Address:<br>Door:<br>Country: | Password (again): Password (again) Password (again) Number: Staircase: Province: |           |

3. Once registered, we log in with the indicated email and password. You will receive a verification code (token) to confirm that it is really you.

Home

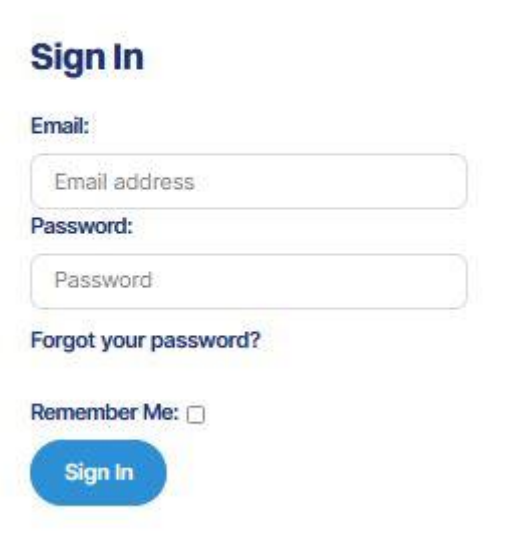

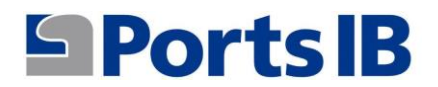

4. Access the user account and add the boat with which you want to make your reservations.

| Home Bookir | ngs $\vee$ My area $\vee$ |            |          |         |          | Demo U      | ser Log Out |
|-------------|---------------------------|------------|----------|---------|----------|-------------|-------------|
| Captain De  | Edit Profile Show fil     | Iters      |          |         |          |             |             |
| Boats:      |                           |            |          |         |          |             |             |
| Name 11     | Boat type ti              | Country 11 | Length 1 | Beam 14 | Draft 11 | Validated 1 |             |

5. Fill in the field and attach the boat documentation. If the vessel has a Spanish flag, the SPANISH MARITIME REGISTER or the CERTIFICATE OF REGISTRATION ACCOMPANIED BY THE DECLARATION OF CONFORMITY. If it is a foreign flag vessel, we must attach any official document showing the name, registration number, length and beam of the vessel.

| Name:                     |     | Registration number:     |    |
|---------------------------|-----|--------------------------|----|
| Length:                   |     | Beam:                    |    |
| 0                         | 0   | 0                        | 0  |
| Draft:                    |     | Boat type:               |    |
| 0                         | c ) |                          | 58 |
| Country:                  |     | Insurance Policy Number: |    |
|                           | •   |                          |    |
|                           |     |                          |    |
| Select File Dbservations: |     |                          |    |
| Select File Dbservations: |     |                          |    |

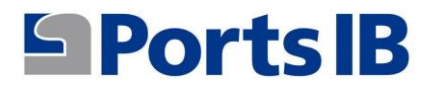

6. From "My Area" you can access the menus related to your boats, your reservations and your queries/incidents.

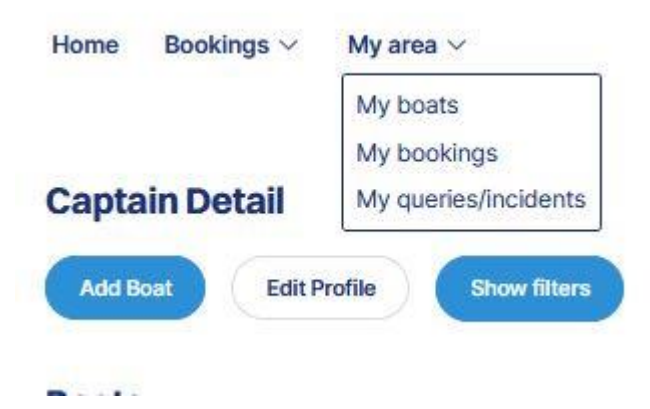

7. On "my boats" you will find a list with all your boats, their characteristics and whether they have already been validated by PortsIB staff. In addition, you can perform a series of actions such as modifying, deleting and viewing the attached documentation provided by the user.

| Boats:          |               |            |           |         |          |              |   |   |   |
|-----------------|---------------|------------|-----------|---------|----------|--------------|---|---|---|
| Name 11         | Boat type 🗈   | Country 11 | Length 11 | Beam 14 | Draft 11 | Validated 11 |   |   |   |
| ARC EN CIEL DOS | Motor         | Spain      | 4.19      | 1.91    | 0.65     | 0            | 0 | Ū |   |
| ARENA           | Sailing-Motor | Spain      | 12.20     | 2.01    | 1.98     | 0            | 0 | Ū |   |
| IMAGINE_1       | Motor         | Spain      | 12.00     | 4.47    | 2.00     | 0            | 0 | Ū |   |
| IMAGINE_2       | Motor         | Spain      | 7.48      | 3.10    | 1.80     | 0            | Ø | Ū |   |
| IMAGINE_3       | Motor         | Spain      | 9.00      | 2.55    | 1.50     | 0            | 0 | Ū | 8 |
| IMAGINE_4       | Motor         | Spain      | 10.00     | 3.00    | 3.00     | 0            | Ø | Ū |   |
| IMAGINE_CAT     | Catamaran     | Spain      | 17.36     | 7.50    | 3.50     | 8            | Ø | Ŵ |   |
| MIMAR           | Sailing       | Spain      | 7.41      | 1.68    | 1.00     | 0            | Ø | Ū | 8 |
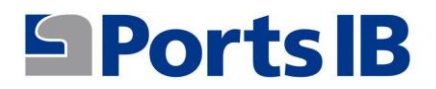

8. In my reservations you will find a list of all the reservations and their status. In details there is a summary of the reservation made and a copy can be downloaded as a voucher if necessary.

| <b>Booking List</b> | t i               |           |                    |                          |                                |           |            |
|---------------------|-------------------|-----------|--------------------|--------------------------|--------------------------------|-----------|------------|
| Show filters        |                   |           |                    |                          |                                |           |            |
| Bookings:           |                   |           |                    |                          |                                |           |            |
| Reservation ID 1    | Status 11         | Boat 11   | Reservation type 1 | Reservation date from 11 | Puerto/Campo de Boyas          | Detail 11 | Voucher 11 |
| HB5UBDCE            | Cancelled         | IMAGINE_1 | Full Day           | 06/23/2024               | Cap Blanc - Cala Blava         | Detail    |            |
| 91G412Z3            | Cancelled         | IMAGINE_1 | Full Day           | 06/22/2024               | Cap Blanc - Cala Blava         | Detail    |            |
| XDSJ3Z5U            | Cancelled         | MIMAR     | Mooring            | 06/13/2024               | Cala Figuera                   | Detail    |            |
| 1GSYRH2I            | Successfully Paid | ARENA     | Mooring            | 06/03/2024               | Cala Rajada                    | Detail    | 9          |
| OTXWN6KD            | Cancelled         | IMAGINE_3 | Full Day           | 06/01/2024               | Badia Fornells                 | Detail    | 9          |
| OFOIC50Z            | Successfully Paid | IMAGINE_3 | Full Day           | 05/31/2024               | Cap Blanc - Cala Blava         | Detail    |            |
| BXZKJZYD            | Successfully Paid | IMAGINE_3 | Full Day           | 05/30/2024               | Cap Blanc - Cala Blava         | Detail    |            |
| CCjykAT9            | Successfully Paid | IMAGINE_3 | Full Day           | 05/29/2024               | Illa D'En Colom                | Detail    |            |
| JJKJQ1IO            | Cancelled         | MIMAR     | Full Day           | 05/27/2024               | Badia De S'Alga - S'Espalmador | Detail    | 9          |
| CP3UNBWJ            | Successfully Paid | MIMAR     | Mooring            | 05/27/2024               | Fornells                       | Detail    | B          |

9. From this menu you can perform certain actions by entering the reservations from the detail section. In this detail there are the cancel, edit and contact us buttons.

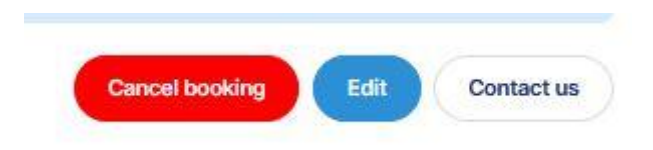

 In my queries/incidents there is a list of all the issues for which you have contacted us using the "Contact us" button and information about the status of this query.

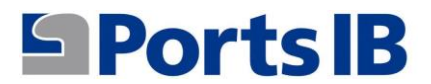

### My Inquiries/Incidents

| Title            | At queue | Status | Created             |  |
|------------------|----------|--------|---------------------|--|
| Tengo una duda   | Soporte  | Open   | 2 weeks, 4 days ago |  |
| Reserva 35TS3IOE | Soporte  | Open   | 3 weeks, 4 days ago |  |
| Prueba 3         | Soporte  | Open   | 3 weeks, 5 days ago |  |
| Prueba 2         | Soporte  | Open   | 3 weeks, 5 days ago |  |
| Prueba           | Soporte  | Open   | 4 weeks ago         |  |

11. In the BOOKINGS menu you can choose between moorings and buoys.

Demo User Log Out

| Home  | Bookings ~ | My area | ~            |  |
|-------|------------|---------|--------------|--|
|       | Buoys      |         |              |  |
|       | Moorings   |         |              |  |
| Capta | ain Detail |         |              |  |
| Add B | oat Edit P | rofile  | Show filters |  |
| Add B | oat Edit P | rofile  | Show filters |  |

12. In the buoys or moorings search engine there is a drop-down menu with your boats so that you can select the one chosen to make the reservation, if it is a reservation for a private boat, select our boat, date, number of days, port and then click on SEARCH leaving the CHARTER BOAT CODE field empty.

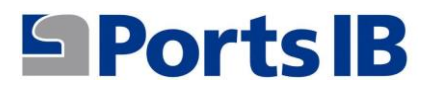

|                        |                 |                                 |                     | ES   CA   EN   DE   FR |
|------------------------|-----------------|---------------------------------|---------------------|------------------------|
| Home Bookings V My are | ea 🗸            |                                 |                     | Demo User Log Out      |
| Search Buoys           |                 |                                 |                     |                        |
| Boat code:             | Boat:           | Reservation date from:          | Island:             |                        |
|                        | MIMAR           | 15/05/2024                      | Todo                | ↓ Search               |
|                        | MIMAR           | M                               |                     |                        |
|                        | ARC EN CIEL DOS |                                 |                     |                        |
|                        | ARENA           |                                 |                     |                        |
|                        | IMAGINE_1       |                                 |                     |                        |
|                        | IMAGINE_2       |                                 |                     |                        |
|                        | IMAGINE_3       |                                 |                     |                        |
| Ports IB               | IMAGINE_4       | ıks                             | Other interesting I | links                  |
| 0                      |                 | nmental practices               | - Mooring Reserva   | ation Conditions       |
| S 971745625            | - Atl           | las Posidonia                   | - Buoy Reserve Co   | onditions              |
| @ bookinfo@portsib.es  | - Lif           | e Posidonia Project             | - User manual       |                        |
| X Corp                 | - Ca            | brera Archipelago Buoy Reserves | - FAQ               |                        |
|                        | - Ele           | ectronic Office                 | - Our ports         |                        |

13. If the reservation is for a rental boat, we will fill in the CHARTER BOAT CODE field with the 10-digit alphanumeric code that we will have previously requested from the owner of the charter boat. We will leave the boat field empty, and then select date, number of days, position and click on SEARCH.

| Buscador de Boya   | S            |                      |   |       |   |        |
|--------------------|--------------|----------------------|---|-------|---|--------|
| Charter Boat Code: | Embarcación: | Fecha reserva desde: |   | Isla: |   |        |
| LqmuSIJdG5         |              | ✓ 10/04/2025         | ۵ | Todo  | • | Buscar |

14. You can search by all the islands or by selecting a specific island. In any case, all the available buoys will appear depending on the length of your boat.

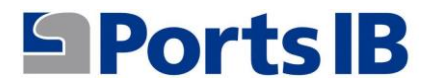

### Search Buoys

| Boat code:          |                        | Boat:        |   | Reservation date from: |   | Island: |   |        |
|---------------------|------------------------|--------------|---|------------------------|---|---------|---|--------|
|                     |                        | MIMAR        | ~ | 15/05/2024             | • | Todo    | ~ | Search |
|                     |                        |              |   |                        |   |         |   |        |
| Ibiza               |                        |              |   |                        |   |         |   |        |
| Badia de S'Alga - S | S'Espalmador, 53 buo   | ys available |   |                        |   |         |   |        |
| Swim Day            | Fullday                |              |   |                        |   |         |   |        |
| Es Caló De S'Oli, 2 | 1 buoys available      |              |   |                        |   |         |   |        |
| Swim Day            | Fullday                |              |   |                        |   |         |   |        |
| Platja de Ses salin | es, 39 buoys availabl  | e            |   |                        |   |         |   |        |
| Swim Day            | Fullday                |              |   |                        |   |         |   |        |
| Mallorca            |                        |              |   |                        |   |         |   |        |
| Cap Blanc - Cala B  | Blava, 24 buoys availa | ble          |   |                        |   |         |   |        |
| Swim Day            | Fullday                |              |   |                        |   |         |   |        |
| Formentor, 108 bu   | oys available          |              |   |                        |   |         |   |        |
| Swim Day            | Fullday                |              |   |                        |   |         |   |        |
| Sant Elm, 23 buoy   | s available            |              |   |                        |   |         |   |        |
| Swim Day            | Fullday                |              |   |                        |   |         |   |        |

15. Once you have selected the type of reservation in the buoy field that interests you, an image of the buoy field appears with all the available buoys specifying their category and location.

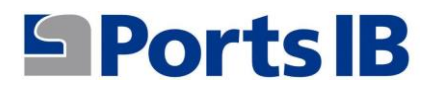

| łome Bookings ∨ My area          | a 🗸                                                                    |                                                     | ES   CA   EN   DE   FR<br>Demo User Log Out |
|----------------------------------|------------------------------------------------------------------------|-----------------------------------------------------|---------------------------------------------|
| Reserve<br>eservation date from: | Number days:                                                           | Boat:                                               |                                             |
| 15/05/2024                       |                                                                        | ~ MIMAR                                             | ×                                           |
| •                                | Reid den<br>Garrige<br>Solanes de<br>Catebol<br>Portra<br>des Bornnets | Carros<br>res Santies<br>Algo<br>Forna<br>de Filena |                                             |

- 16. If you place the cursor over the buoy you are interested in, a box will appear with the following basic information:
  - a) Identification: buoy number
  - b) Maximum length allowed
  - c) Draft

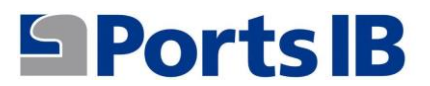

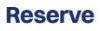

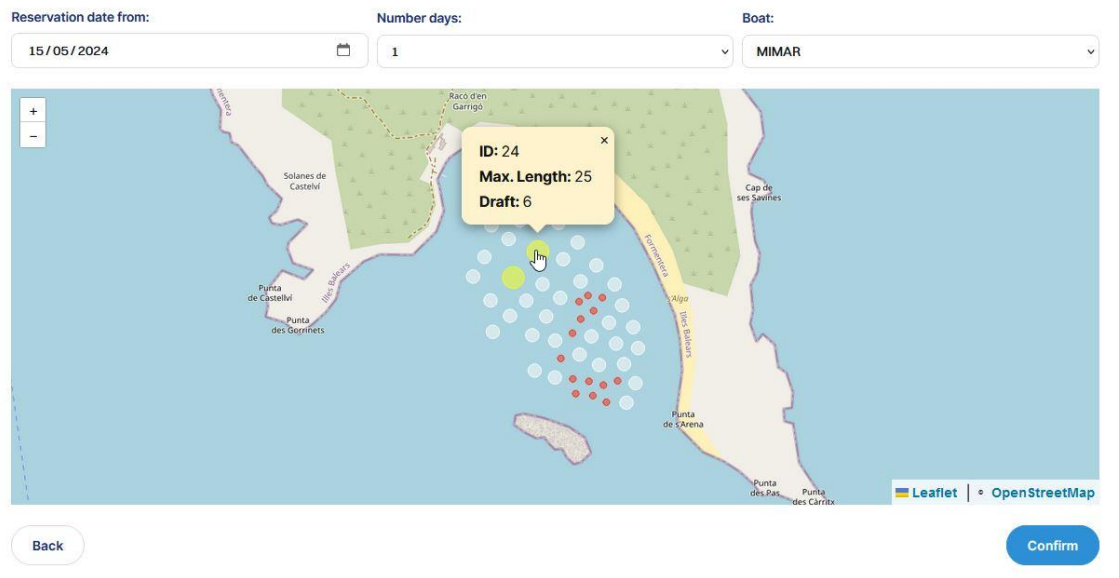

# 17. It is possible to move around the image and the information about each buoy will appear.

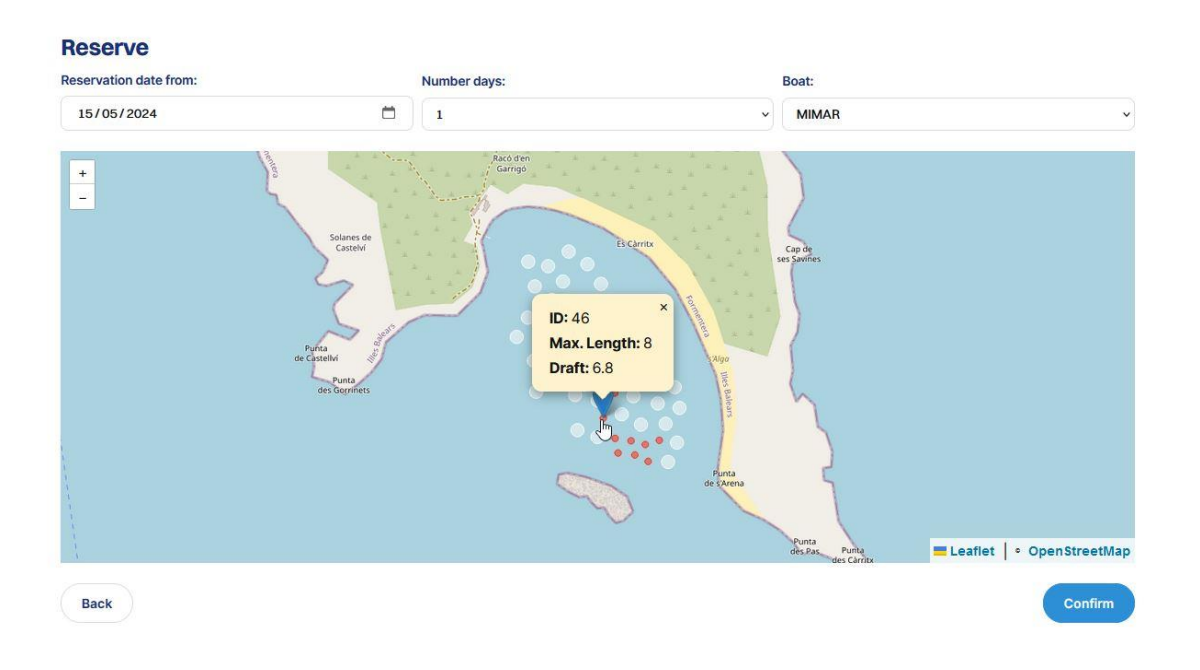

# 18. By clicking on the CONFIRM button, the reservation information will appear for your review.

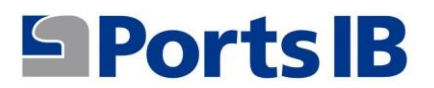

| Reservation type:                 | Check-in date:                  | Check-out date: | Check-in time:  |
|-----------------------------------|---------------------------------|-----------------|-----------------|
| ull Day                           | May 15, 2024                    | May 16, 2024    | 6:30 p.m.       |
| pat                               |                                 |                 |                 |
| Name:                             |                                 | Type:           |                 |
| MIMAR                             |                                 | Sailing         |                 |
| Policy number:                    |                                 | Length:         |                 |
| PRTIC                             |                                 | 7.41 m.         |                 |
| Beam:                             |                                 | Draft:          |                 |
| 1.68 m.                           |                                 | 1.00 m.         |                 |
| uoy                               |                                 |                 |                 |
| Buoy Field:                       |                                 | ID:             |                 |
| Badia de S'Alga - S'Espalmador (8 | Badia de S'Alga - S'Espalmador) | 38              |                 |
| Type:                             |                                 | Max. Length:    |                 |
| Blanca                            |                                 | 15.00 m.        |                 |
| Death                             |                                 |                 |                 |
| 5 FO m                            |                                 |                 |                 |
| ates                              |                                 |                 |                 |
|                                   |                                 |                 | Tax Base: 44.00 |
|                                   |                                 |                 | IVA: 9.24       |
|                                   |                                 |                 | Total: 53.24    |
| aptain                            |                                 |                 |                 |
| Captain:                          |                                 | Phone:          |                 |
| Mr demo                           |                                 | 605605608       |                 |
| Document:                         |                                 |                 |                 |
| ID card:                          |                                 |                 |                 |
|                                   |                                 |                 |                 |

- 19. The price of the service depends on the type of buoy (maximum length) selected.
- 20. By clicking the reserve button, a summary of the reservation you are going to pay will appear.

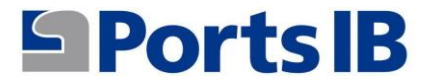

| Check-in:                             | Check-out:                                                       |
|---------------------------------------|------------------------------------------------------------------|
| May 15, 2024 at 6:30 p.m.             | May 16, 2024                                                     |
| ID:                                   | Field:                                                           |
| 38                                    | Badia de S'Alga - S'Espalmador on Badia de S'Alga - S'Espalmador |
|                                       |                                                                  |
| Туре:                                 |                                                                  |
| Type:<br>Blanca 15.00m                |                                                                  |
| Type:<br>Blanca 15.00m<br><b>ates</b> | Price: 44,00 4                                                   |
| Type:<br>Blanca 15.00m<br><b>ates</b> | Price: 44,00 4<br>Applied VAT: 9,24 4                            |

21. By clicking on the "Pay through Redsys" button you will confirm your reservation and proceed to payment.

| 1 Choo<br>meth | use payment 😑 2                      | checking authentication a Authenticating Card Card Card Card Card Card Card Card |
|----------------|--------------------------------------|----------------------------------------------------------------------------------|
| Paymen         | t details                            | Payment by Card VISA ざ 🧼 🙁 📷 🌆                                                   |
| Amount         | 53,24€                               | Card Number:                                                                     |
| Merchant:      | PORTS DE LES ILLES<br>BALEAR (SPAIN) | Expiry Date:                                                                     |
| Terminal:      |                                      | mm yy                                                                            |
| Order:         | 1657DCDD13E8                         |                                                                                  |
| Date:          | 15/05/2024 10:45                     | Cancel Pay                                                                       |

(c) 2024 Redsys Servicios de Procesamiento. SL - All rights reserved.

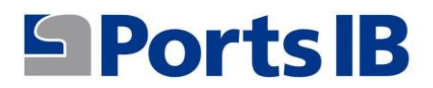

- 22. Once the reservation has been paid it will appear in the "my reservations" menu.
- 23. In the home section there is information about our buoy fields and port facilities. Also, information and links of interest for anchoring in Balearic waters.

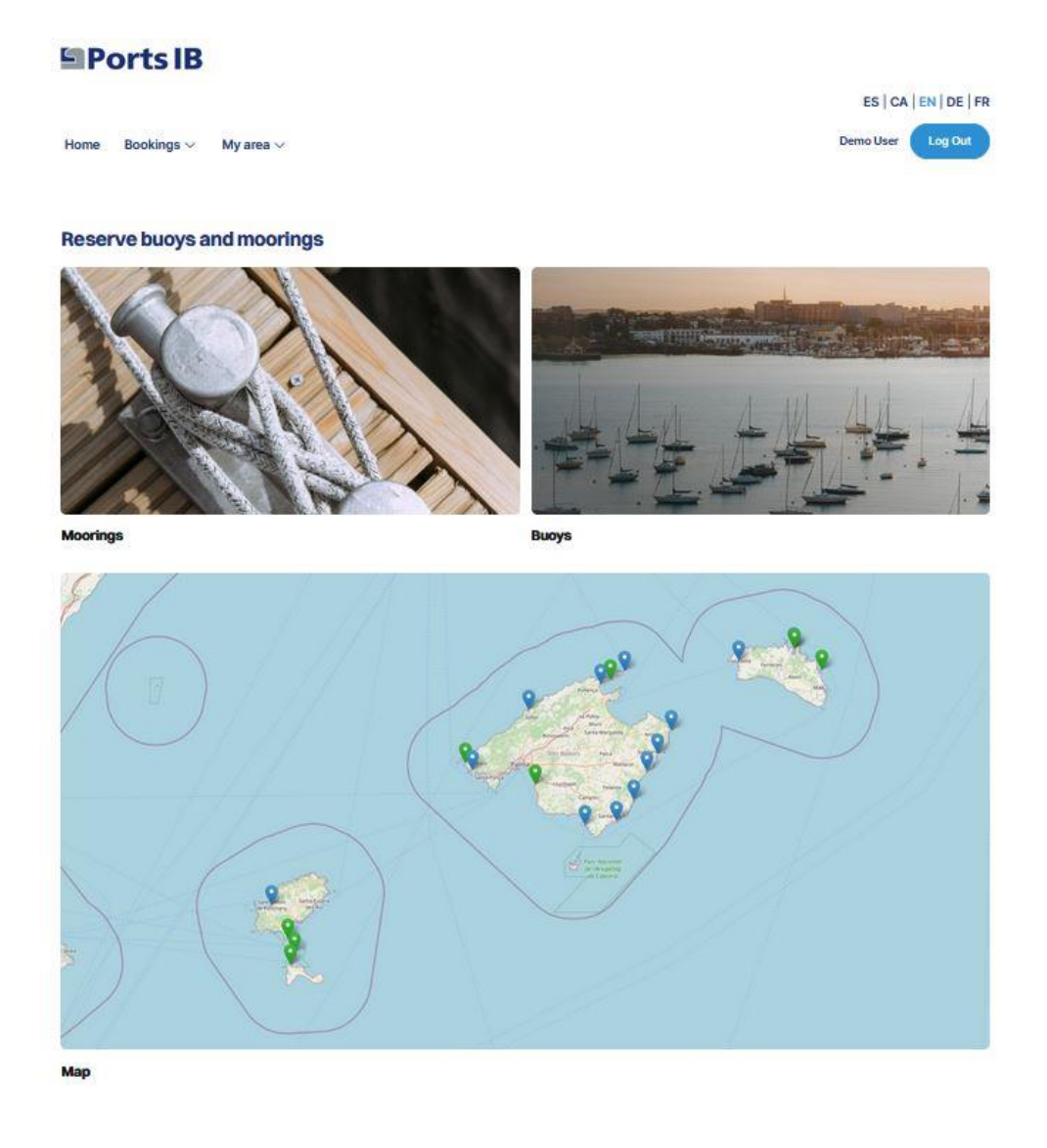

#### S 971745625

- @ bookinfo@portsib.es
- X Corp.

#### Interesting links

- Good environmental practices
- Atlas Posidonia
- Life Posidonia Project
- Cabrera Archipelago Buoy Reserves
   Electronic Office

#### Other interesting links

- Mooring Reservation Conditions
   Buoy Reserve Conditions
   User manual
- FAQ
- Our ports

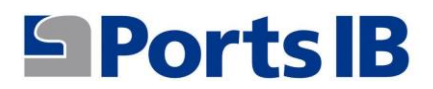

24. To log out, click on the "Log out" button.

### Ports IB

| Home    | Bookings ∽ My area ∽ |             |            |           |         |          |              | ES   CA   EN   DE   FR<br>Demo User Log Out |
|---------|----------------------|-------------|------------|-----------|---------|----------|--------------|---------------------------------------------|
| Capta   | in Detail            |             |            |           |         |          |              |                                             |
| Add Bo  | Edit Profile         | Show filter | 5          |           |         |          |              |                                             |
| Boats:  |                      |             |            |           |         |          |              |                                             |
| Name 14 | Boat type            | †J.         | Country 11 | Length 11 | Beam 1J | Draft 11 | Validated 11 |                                             |

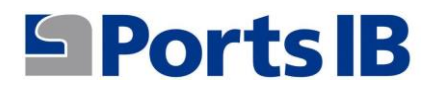

## HANDBUCH AUF DEUTSCH

1. Registrieren Sie sich über das Internet als Benutzer der Reservierungsplattform:

reservas.portsib.es/reservas

### Ports IB

Start

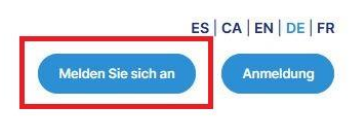

Bojen und Liegeplätze reservieren

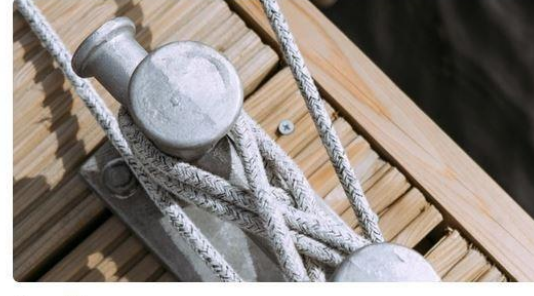

Liegeplätze

Bojen

 Füllen Sie die Felder aus und akzeptieren Sie die rechtlichen Bedingungen und Datenschutzbestimmungen.

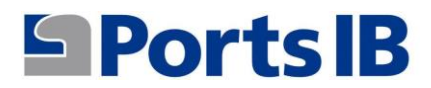

| Start                                                   |                         | ES   CA   EN   DE   FR<br>Melden Sie sich an Anmeldung |
|---------------------------------------------------------|-------------------------|--------------------------------------------------------|
| Melden Sie sich an                                      |                         |                                                        |
| Identitätswechsel                                       |                         |                                                        |
| Name:                                                   | Familienname, Nachname: | Telefon:                                               |
|                                                         |                         |                                                        |
| Titel:                                                  | Unterlagen:             | Dokumentieren:                                         |
| Herr                                                    | Ausweis                 |                                                        |
| Perutzariante erstellen                                 |                         |                                                        |
| E-Mail-Adresse:                                         | Passwort:               | Passwort (wiederholen):                                |
| E-Mail-Adresse                                          | Passwort                | Passwort (wiederholen)                                 |
| Adresse                                                 |                         |                                                        |
| Art der Straße:                                         | Adresse:                | Nummer:                                                |
| Dorf                                                    |                         |                                                        |
| Boden:                                                  | Tür:                    | Treppe:                                                |
| Postlaitzahl                                            | land                    | Provinz                                                |
|                                                         |                         |                                                        |
| Ich akzeptiere das Rechtliche Bedingungen und das Dater | schutzrichtlinie : 🗆    |                                                        |
|                                                         |                         | Melden Sie sich an                                     |

 Nach der Registrierung melden wir uns mit der angegebenen E-Mail-Adresse und dem angegebenen Passwort an. Sie erhalten einen Verifizierungscode (Token), um zu bestätigen, dass Sie es wirklich sind.

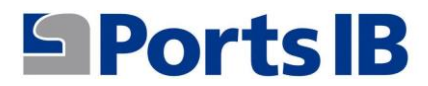

Start

### Anmelden

| E-Mail-Adresse:     |  |
|---------------------|--|
| E-Mail-Adresse      |  |
| Passwort:           |  |
| Passwort            |  |
| Passwort vergessen? |  |
| Angemeldet bleiben: |  |
| Anmelden            |  |

4. Sie greifen auf Ihren Benutzerbereich zu und fügen das Boot hinzu, mit dem Sie Ihre Reservierung vornehmen möchten.

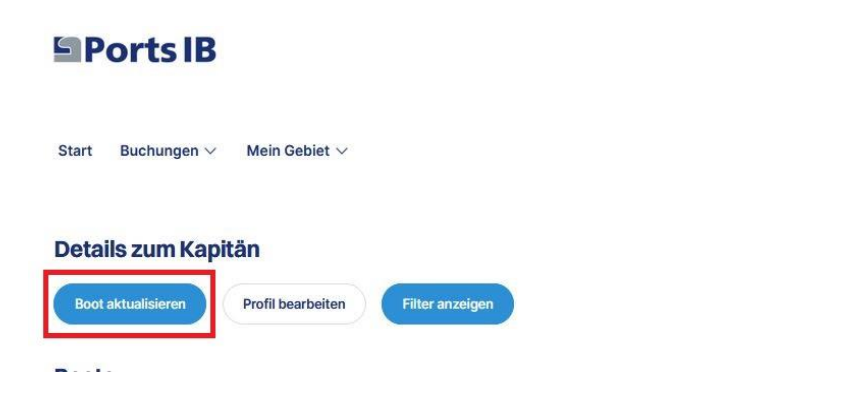

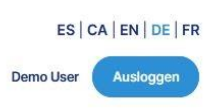

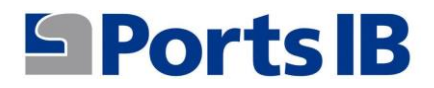

5. Sie füllen das Feld aus und fügen die Bootsdokumentation bei. Für den Fall, dass das Schiff unter spanischer Flagge fährt, das spanische Seeregister oder die Registrierungsbescheinigung zusammen mit der Konformitätserklärung. Wenn es sich um ein Schiff unter ausländischer Flagge handelt, müssen wir ein offizielles Dokument beifügen, aus dem der Name, die Registrierungsnummer, die Länge und die Breite des Schiffs hervorgehen.

| Ports IB                                  |        |                                 |
|-------------------------------------------|--------|---------------------------------|
|                                           |        | ES   CA   EN   DE   FR          |
| Start Buchungen $\vee$ Mein Gebiet $\vee$ |        | Demo User Ausloggen             |
|                                           |        |                                 |
| Boot aktualisieren                        |        |                                 |
| Name:                                     |        | Registrationsnummer:            |
| Länge:                                    |        | Breite:                         |
| 0                                         |        | 0 0                             |
| Tiefgang:                                 |        | Bootstyp:                       |
| 0                                         | 0      | ·                               |
| Land:                                     |        | Nummer der Versicherungspolice: |
|                                           | ~      |                                 |
| Benutzerdokumente:                        |        |                                 |
| Datei aussuchen                           |        |                                 |
| Beobachtungen:                            |        |                                 |
|                                           |        |                                 |
|                                           |        |                                 |
|                                           |        |                                 |
|                                           |        |                                 |
|                                           |        | 1.                              |
|                                           | Boot e | rstellen                        |

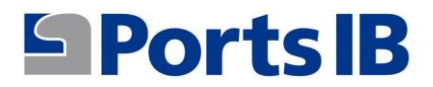

**Boote:** 

6. Über "Mein Bereich" können Sie auf die Menüs zugreifen, die sich auf Ihre Boote, Ihre Reservierungen und Ihre Fragen/Vorfälle beziehen.

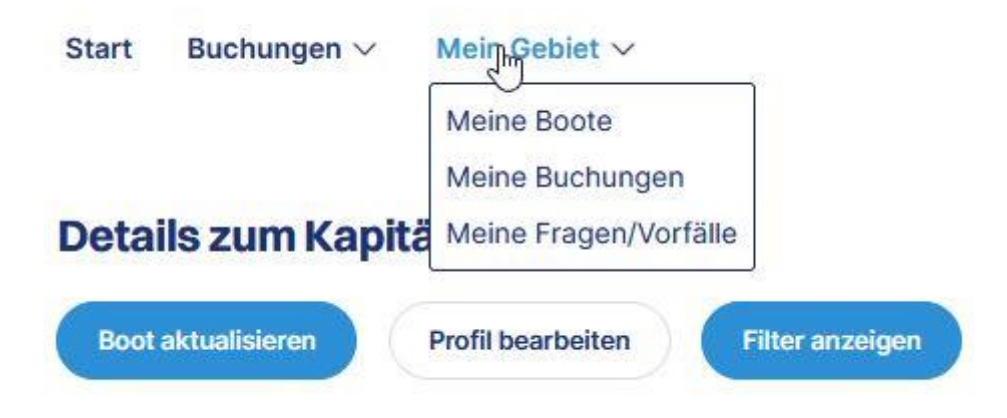

7. Auf Ihren Booten finden Sie eine Liste mit allen Ihren Booten, ihren Eigenschaften und ob sie bereits von PortsIB-Mitarbeitern validiert wurden. Darüber hinaus können Sie eine Reihe von Aktionen ausführen, z. B. die vom Benutzer bereitgestellte beigefügte Dokumentation ändern, löschen und anzeigen.

| Name ↑↓         | Bootstyp 11  | Land 11 | Länge ↑↓ | Breite 11 | Tiefgang 1 | Bestätigt ↑↓ |   |   |  |
|-----------------|--------------|---------|----------|-----------|------------|--------------|---|---|--|
| ARC EN CIEL DOS | Motor        | Spanien | 4,19     | 1,91      | 0,65       | 0            | 0 | Ū |  |
| ARENA           | SegeIn-Motor | Spanien | 12,20    | 2,01      | 1,98       | 0            | 0 | Ū |  |
| IMAGINE_1       | Motor        | Spanien | 12,00    | 4,47      | 2,00       | 0            | Ø | Ū |  |
| IMAGINE_2       | Motor        | Spanien | 7,48     | 3,10      | 1,80       | 0            | Ø | Ū |  |
| IMAGINE_3       | Motor        | Spanien | 9,00     | 2,55      | 1,50       | 0            | Ø | Ē |  |
| IMAGINE_4       | Motor        | Spanien | 10,00    | 3,00      | 3,00       | 0            | Ø | Ū |  |
| IMAGINE_CAT     | Katamaran    | Spanien | 17,36    | 7,50      | 3,50       | 8            | 0 | Ū |  |
| MIMAR           | Segeln       | Spanien | 7,41     | 1,68      | 1,00       | 0            | 0 | Ū |  |

8. In "Meine Reservierungen" finden Sie eine Liste aller Reservierungen und deren Status. Im Detail gibt es eine Zusammenfassung der getätigten Reservierung und bei Bedarf kann eine Kopie als Gutschein heruntergeladen werden.

| Buchungslist            | te                  |           |                        |                     |                                |           |         |
|-------------------------|---------------------|-----------|------------------------|---------------------|--------------------------------|-----------|---------|
| Filter anzeigen         |                     |           |                        |                     |                                |           |         |
| Buchungen:              |                     |           |                        |                     |                                |           |         |
| Reservierungs-ID        | ↑↓ Status ↑↓        | Boot 11   | Reservierungstyp 차     | Buchungsdatum von 1 | Puerto/Campo de Boyas          | Detail 11 | Gutsche |
| HB5UBDCE                | Abgesagt            | IMAGINE_1 | Bonus mit Übernachtung | 23.06.2024          | Cap Blanc - Cala Blava         | Detail    |         |
| 91G412Z3                | Abgesagt            | IMAGINE_1 | Bonus mit Übernachtung | 22.06.2024          | Cap Blanc - Cala Blava         | Detail    |         |
| XDSJ3Z5U                | Abgesagt            | MIMAR     | Anlegen                | 13.06.2024          | Cala Figuera                   | Detail    |         |
| 1GSYRH2I                | Erfolgreich bezahlt | ARENA     | Anlegen                | 03.06.2024          | Cala Rajada                    | Detail    |         |
| OTXWN6KD                | Abgesagt            | IMAGINE_3 | Bonus mit Übernachtung | 01.06.2024          | Badia Fornells                 | Detail    |         |
| OFOIC50Z                | Erfolgreich bezahlt | IMAGINE_3 | Bonus mit Übernachtung | 31.05.2024          | Cap Blanc - Cala Blava         | Detail    |         |
| BXZKJZYD                | Erfolgreich bezahlt | IMAGINE_3 | Bonus mit Übernachtung | 30.05.2024          | Cap Blanc - Cala Blava         | Detail    |         |
| CCjykAT9                | Erfolgreich bezahlt | IMAGINE_3 | Bonus mit Übernachtung | 29.05.2024          | Illa D'En Colom                | Detail    |         |
| JJKJQ1 <mark>I</mark> O | Abgesagt            | MIMAR     | Bonus mit Übernachtung | 27.05.2024          | Badia De S'Alga - S'Espalmador | Detail    |         |
| CP3UNBWJ                | Erfolgreich bezahlt | MIMAR     | Anlegen                | 27.05.2024          | Fornells                       | Detail    |         |
| <                       |                     |           |                        |                     |                                |           | >       |

 9. Von diesem Menü aus können Sie bestimmte Aktionen ausführen, indem Sie die Reservierungen im Detailbereich eingeben. In diesem Detail befinden sich die Schaltflächen "Abbrechen", "Bearbeiten" und "Kontaktieren Sie uns".

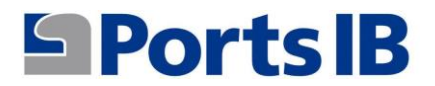

|                    |            | 1               |
|--------------------|------------|-----------------|
| Buchung stornieren | Bearbeiten | Kontaktiere uns |

10. Unter "Meine Anfragen/Vorfälle" finden Sie eine Liste aller Anliegen, zu denen Sie uns über die Schaltfläche "Kontakt" kontaktiert haben, sowie Informationen zum Status dieser Anfrage.

| Ports IB               |                      |        |                        |
|------------------------|----------------------|--------|------------------------|
|                        |                      |        | ES   CA   EN   DE   FR |
| Start Buchungen ∨ Mein | n Gebiet 🗸           |        | Demo User Ausloggen    |
| Meine Fragen/Vorfäll   | e                    |        |                        |
| Titel                  | In der Warteschlange | Status | Erstellt               |
| Tengo una duda         | Soporte              | Offen  | 3 Wochen, 4 Tage her   |
| Reserva 35TS3IOE       | Soporte              | Offen  | 1 Monat her            |
| Prueba 3               | Soporte              | Offen  | 1 Monat her            |
| Prueba 2               | Soporte              | Offen  | 1 Monat her            |
| Prueba                 | Soporte              | Offen  | 1 Monat her            |

11. Im Menü BUCHEN können Sie zwischen Liegeplätzen und Bojen wählen.

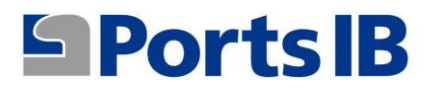

| än                |                                |
|-------------------|--------------------------------|
| Profil bearbeiten | Filter anzeigen                |
|                   | <b>än</b><br>Profil bearbeiten |

12. In der Suchmaschine für Bojen oder Liegeplätze gibt es ein Dropdown-Menü mit Ihren Booten, so dass Sie das für die Reservierung ausgewählte auswählen können, wenn es sich um eine Reservierung für ein privates Boot handelt, wählen Sie unser Boot, Datum, Anzahl der Tage, Hafen und klicken Sie dann auf SUCHEN und lassen Sie das Feld CHARTER BOAT CODE leer.

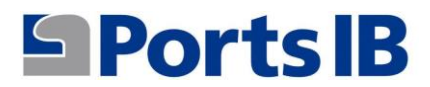

| Start Buchungen ∨ Me  | ein Gebiet 🗸    |                                   |                   | Demo User Auslogger       |
|-----------------------|-----------------|-----------------------------------|-------------------|---------------------------|
| Suchbojen             |                 |                                   |                   |                           |
| Boat code:            | Embarcación:    | Fecha reserva desde:              | Isla:             |                           |
|                       | MIMAR           | 21/05/2024                        | Todo              | Suchen                    |
|                       | MIMAR           |                                   |                   |                           |
|                       | ARC EN CIEL DOS |                                   |                   |                           |
|                       | ARENA           |                                   |                   |                           |
|                       | IMAGINE_1       |                                   |                   |                           |
|                       | IMAGINE_2       |                                   |                   |                           |
|                       | IMAGINE_3       |                                   |                   |                           |
| Ports IR              | IMAGINE_4       | Links                             | Weitere interessa | inte Links                |
|                       | IMAGINE_CAT     | Itpraktiken                       | - Reservierungsb  | edingungen für Liegeplätz |
| S 971745625           | - Atla          | is Posidonia                      | - Bedingungen fü  | r die Bojenreserve        |
| a bookinfo@portsib.es | - Life          | Posidonia-Projekt                 | - Benutzerhandbu  | ch                        |
|                       | - Boje          | enreservate des Cabrera-Archipels | - Häufige Fragen  |                           |
| X Corp.               | - Elek          | ctronisches Büro                  | - Unsere Häfen    |                           |

ES CA EN DE FR

13. Wenn es sich um eine Reservierung für ein Mietboot handelt, füllen wir das Feld CHARTER BOAT CODE mit dem 10-stelligen alphanumerischen Code aus, den wir zuvor vom Eigentümer des Charterbootes angefordert haben. Wir lassen das Feld für das Boot leer und wählen dann Datum, Anzahl der Tage, Position und klicken auf SUCHEN.

| Buscador de Boyas  |              |   |                      |   |       |   |        |
|--------------------|--------------|---|----------------------|---|-------|---|--------|
| Charter Boat Code: | Embarcación: |   | Fecha reserva desde: |   | Isla: |   |        |
| LqmuSIJdG5         |              | ~ | 10/04/2025           | ۵ | Todo  | • | Buscar |

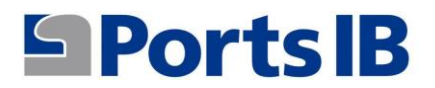

14. Sie können nach allen Inseln suchen oder eine bestimmte Insel auswählen. In jedem Fall werden alle verfügbaren Bojen je nach Länge Ihres Bootes angezeigt.

| Suchbojen              |                  |                |   |                      |       |   |
|------------------------|------------------|----------------|---|----------------------|-------|---|
| Boat code:             |                  | Embarcación:   |   | Fecha reserva desde: | Isla: |   |
|                        |                  | MIMAR          | ~ | 21/05/2024           | Todo  | v |
| Ibiza                  |                  |                |   |                      |       |   |
| Badia de S'Alga - S'Es | spalmador, 53 B  | ojen verfügbar |   |                      |       |   |
| Badezimmerbonus        | Tagesbonus       | Ganzen Tag     |   |                      |       |   |
| Es Caló De S'Oli, 21 B | ojen verfügbar   |                |   |                      |       |   |
| Badezimmerbonus        | Tagesbonus       | Ganzen Tag     |   |                      |       |   |
| Platja de Ses salines, | 39 Bojen verfüg  | ıbar           |   |                      |       |   |
| Badezimmerbonus        | Tagesbonus       | Ganzen Tag     |   |                      |       |   |
| Mallorca               |                  |                |   |                      |       |   |
| Cap Blanc - Cala Blav  | a, 24 Bojen verf | ügbar          |   |                      |       |   |
| Badezimmerbonus        | Tagesbonus       | Ganzen Tag     |   |                      |       |   |
| Formentor, 108 Bojen   | verfügbar        |                |   |                      |       |   |
| Badezimmerbonus        | Tagesbonus       | Ganzen Tag     |   |                      |       |   |
| Sant Elm, 23 Bojen ve  | erfügbar         |                |   |                      |       |   |
| Badezimmerbonus        | Tagesbonus       | Ganzen Tag     |   |                      |       |   |

15. Sobald Sie im Bojenfeld die Art der Reservierung ausgewählt haben, die Sie interessiert, erscheint ein Bild des Bojenfelds mit allen verfügbaren Bojen mit Angabe ihrer Kategorie und ihres Standorts.

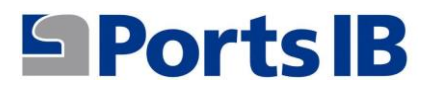

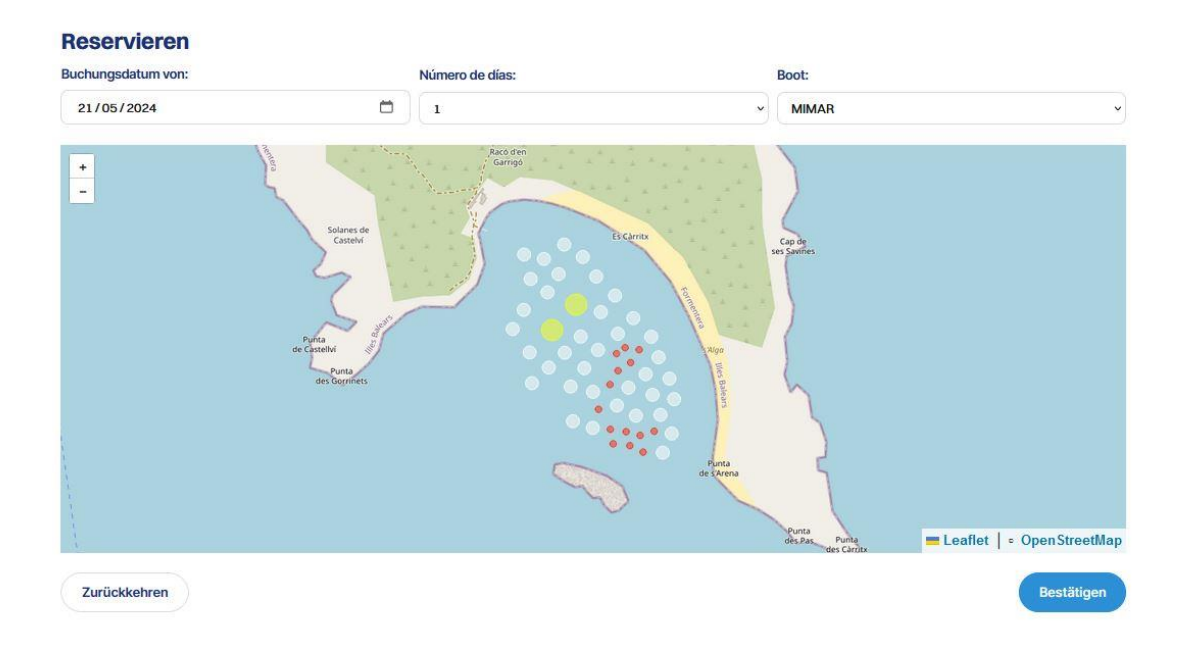

16. Wenn Sie den Cursor über die Boje bewegen, die Sie interessiert, erscheint ein Feld mit den folgenden grundlegenden Informationen:

Identifikation: Bojennummer

Maximal zulässige Länge

Entwurf

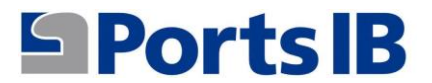

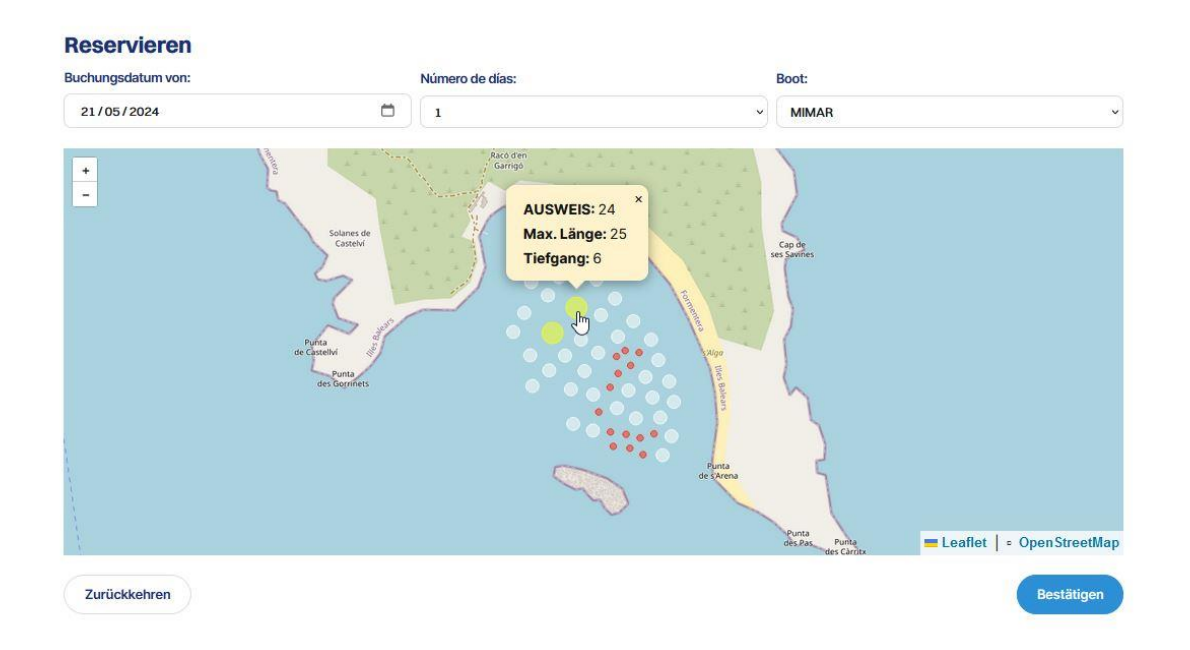

### 17. Sie können sich im Bild bewegen und die Informationen zu jeder Boje werden angezeigt.

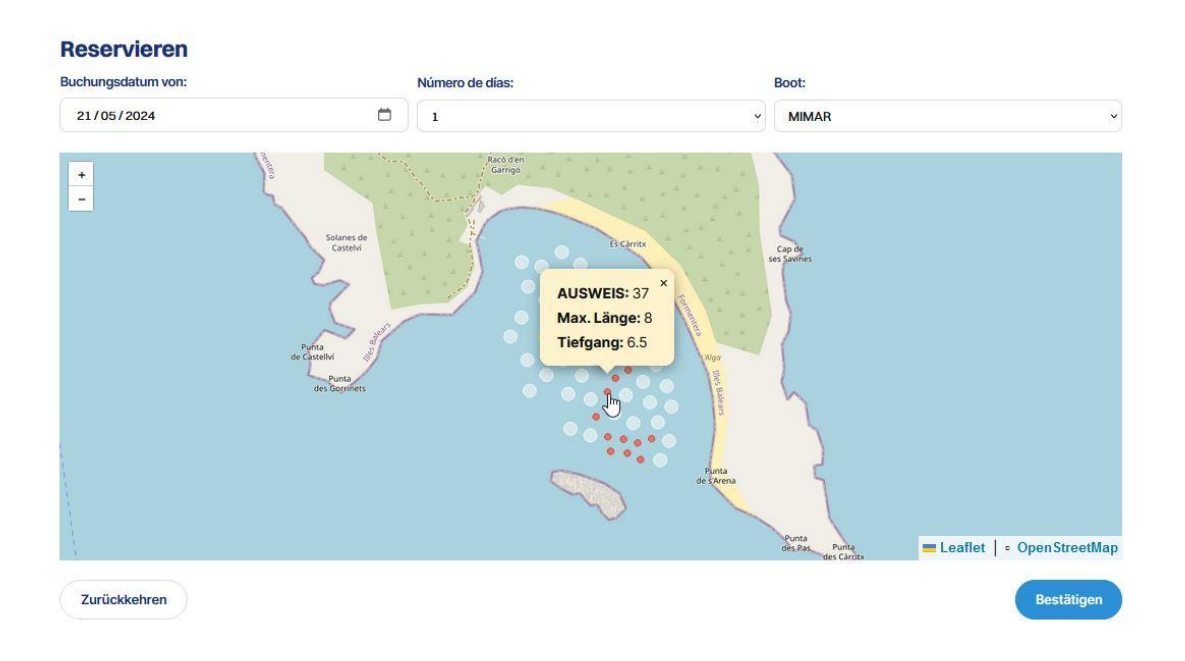

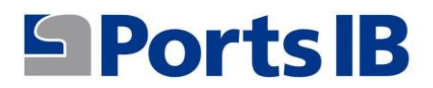

# 18. Durch Klicken auf die Schaltfläche BESTÄTIGEN werden die Reservierungsinformationen zur Überprüfung angezeigt.

| Reservierungstyp:                   | Check-in Datum:               | Überprüfe das Datum: | Check-in-Zeit:                     |
|-------------------------------------|-------------------------------|----------------------|------------------------------------|
| Bonus mit Übernachtung              | 20. Juni 2024                 | 21. Juni 2024        | 18:30                              |
| oot                                 |                               |                      |                                    |
| Name:                               |                               | Тур:                 |                                    |
| MIMAR                               |                               | Segeln               |                                    |
| Versicherungsnummer:                |                               | Länge:               |                                    |
| PRTIC                               |                               | 7,41 m.              |                                    |
| Breite:                             |                               | Tiefgang:            |                                    |
| 1,68 m.                             |                               | 1,00 m.              |                                    |
| loje                                |                               |                      |                                    |
| Bojenfeld:                          |                               | AUSWEIS:             |                                    |
| Badia de S'Alga - S'Espalmador (Bad | dia de S'Alga - S'Espalmador) | 26                   |                                    |
| Typ:                                |                               | Max. Länge:          |                                    |
| Blanca                              |                               | 15,00 m.             |                                    |
| Tisferenzi                          |                               |                      |                                    |
| Fileigang:                          |                               |                      |                                    |
| reise                               |                               |                      | Steuerhemessungsgrundlage: 44.00.6 |
|                                     |                               |                      |                                    |
|                                     |                               |                      | MwSt: 9,24 €                       |
|                                     |                               |                      | Gesamt: 53,24 €                    |
| Capitän                             |                               |                      |                                    |
| Kapitän:                            |                               | Telefon:             |                                    |
| Herr. demo                          |                               | 605605608            |                                    |
| Dokumentieren:                      |                               |                      |                                    |
| Ausweis:                            |                               |                      |                                    |
|                                     |                               |                      |                                    |

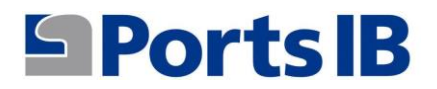

- 19. Der Preis der Dienstleistung hängt von der gewählten Bojenart (maximale Länge) ab.
- 20. Wenn Sie auf die Schaltfläche "Reservieren" klicken, wird eine Zusammenfassung der Reservierung angezeigt, die Sie bezahlen möchten.

| Einchecken:             | Kasse:                                                                     |
|-------------------------|----------------------------------------------------------------------------|
| 20. Juni 2024 bei 18:30 | 21. Juni 2024                                                              |
| AUSWEIS:                | Feld:                                                                      |
| 26                      | Badia de S'Alga - S'Espalmador An Badia de S'Alga - S'Espalmador           |
| Тур:                    |                                                                            |
| Blanca 15 00m           |                                                                            |
| reise                   |                                                                            |
| reise                   | Preis: 44,00 €                                                             |
| reise                   | Preis: 44,00 €<br>Angewandte Mehrwertsteuer: 9,24 €                        |
| reise                   | Preis: 44,00 €<br>Angewandte Mehrwertsteuer: 9,24 €<br>Nettopreis: 53 24 € |

21. Durch Klicken auf die Schaltfläche "Über Redsys bezahlen" bestätigen Sie Ihre Reservierung und fahren mit der Zahlung fort.

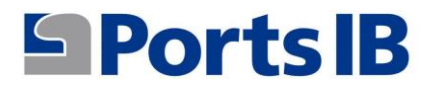

| 1 Wählen Sie die<br>Zahlungsmethode            | Authentifizierungspeifung<br>anfordern 12 4 Transaktionsergebnig |
|------------------------------------------------|------------------------------------------------------------------|
| Kaufdaten                                      | Zahlung per Kreditkarte 🛛 vsa 🛃 🤤 😩 🚎 📧 🌆 🗠 🔿                    |
| Betrag 53,24€                                  | Karten nummer:                                                   |
| Haendler: PORTS DE LES ILLES<br>BALEAR (SPAIN) | Gültiz bis:                                                      |
| Terminal: 329764575-1                          | mm. jj                                                           |
| Bestellnummer: 0001C1F712F7                    | CVV:                                                             |
| Datum: 21/05/2024 16:46                        | Abbrechen Akzeptieren                                            |
| JCB                                            |                                                                  |

- 22. Sobald die Reservierung bezahlt wurde, erscheint sie im Menü "Meine Reservierungen".
- 23. Im Home-Bereich finden Sie Informationen zu unseren Bojenfeldern und Hafenanlagen. Außerdem interessante Informationen und Links zum Ankern in balearischen Gewässern.

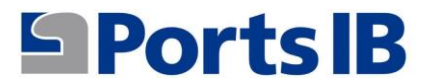

Start Buchungen V Mein Gebiet V

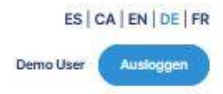

### Bojen und Liegeplätze reservieren

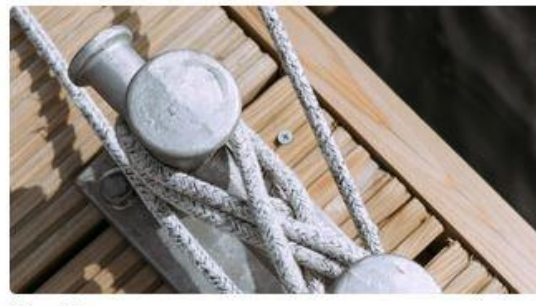

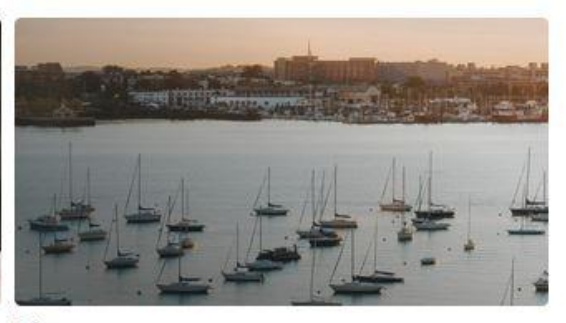

Liegeplätze

Bojen

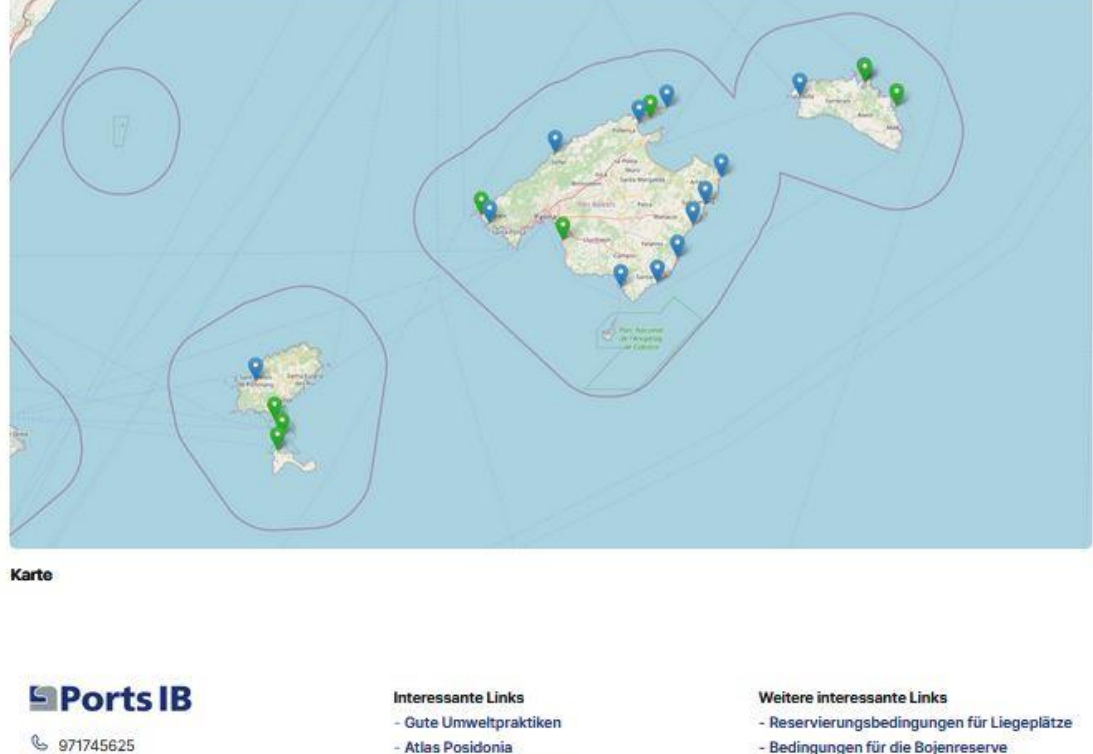

- Bedingungen für die Bojenreserve
- Benutzerhandbuch
- Häufige Fragen
- Unsere Häfen
- © Ports de les Illes Balears | Rechtliche Bedingungen | Datenschutzrichtlinie

bookinfo@portsib.es

X X Corp.

### Um sich abzumelden, klickt man auf die 24. Schaltfläche "Abmelden".

- Atlas Posidonia

- Life Posidonia-Projekt

- Elektronisches Büro

- Bojenreservate des Cabrera-Archipels

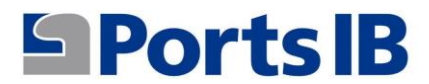

Start Buchungen  $\lor$  Mein Gebiet  $\lor$ 

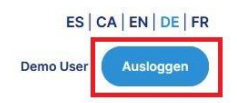

### Details zum Kapitän

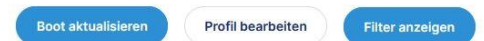

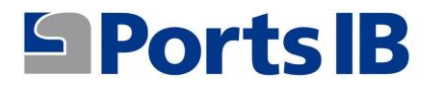

### MANUEL EN FRANÇAIS

1. Inscrivez-vous en tant qu'utilisateur de la plateforme de réservation depuis le web:

reservas.portsib.es/reservas

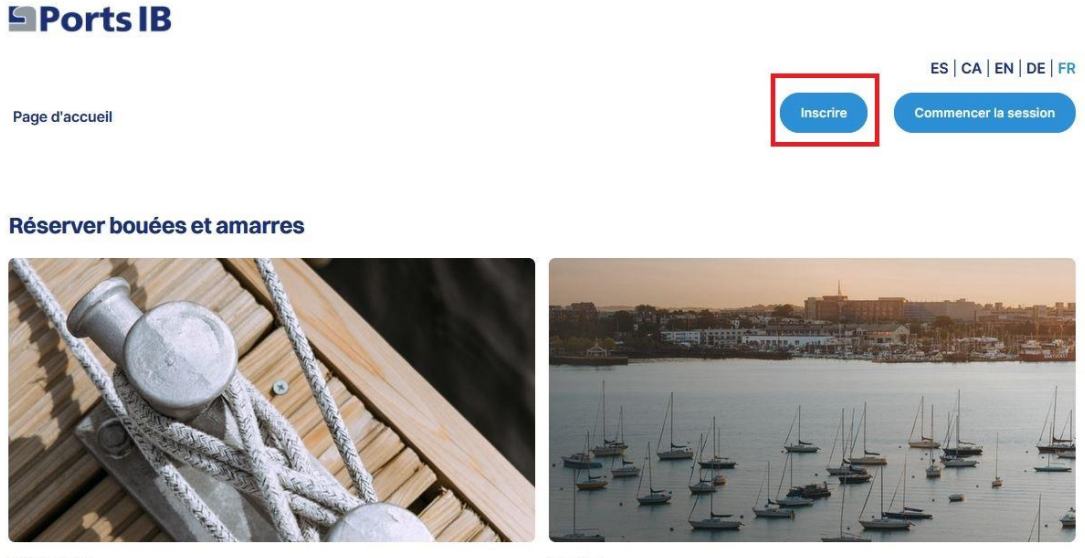

Amarrages

Bouées

2. Remplissez les champs et acceptez les conditions légales et la politique de confidentialité.

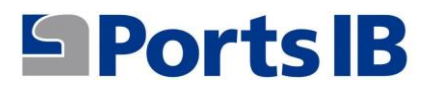

#### Inscrire

| nformations personnelles |                    |                               |
|--------------------------|--------------------|-------------------------------|
| Prénom :                 | Nom de famille :   | Téléphone :                   |
| ītre :                   | Type de document : | Document :                    |
| м. ~                     | Identifiant        | v) [                          |
| Créer un compte          |                    |                               |
| -mail :                  | Mot de passe :     | Mot de passe (confirmation) : |
| Adresse email            | Mot de passe       | Mot de passe (confirmation)   |
| Adresse                  |                    |                               |
| ype de vie :             | Addresse :         | Numéro :                      |
| Hameau ~                 |                    |                               |
| Appartement :            | Porte :            | Escalier:                     |
| Code postal :            | Pays:              | Province :                    |
|                          |                    |                               |

 Une fois inscrit, nous nous connecterons avec l'e-mail et le mot de passe indiqués. Vous recevrez un code de vérification (jeton) pour confirmer qu'il s'agit bien de vous.

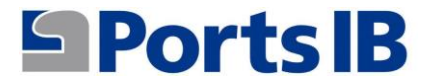

Page d'accueil

### **Commencer la session**

| E-mail :               |  |
|------------------------|--|
| Adresse email          |  |
| Mot de passe :         |  |
| Mot de passe           |  |
| Mot de passe oublié ?  |  |
| Se souvenir de moi : 🗆 |  |
| Commencer la session   |  |

4. Accédez à votre espace utilisateur et vous pouvez ajouter le bateau avec lequel vous souhaitez effectuer des réservations.

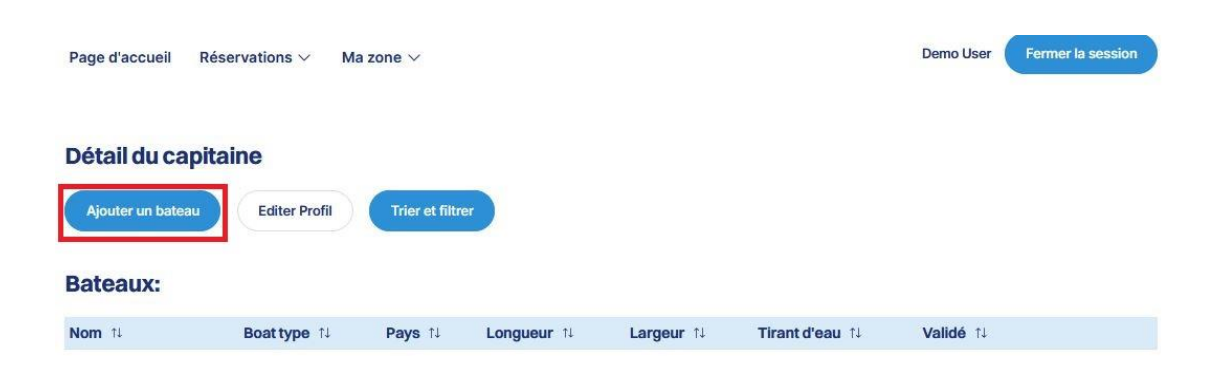

5. Remplissez les champs et joignez la documentation du bateau. Dans le cas où le navire a un pavillon espagnol, le REGISTRE MARITIME ESPAGNOL ou le CERTIFICAT D'IMMATRICULATION ACCOMPAGNÉ DE LA DÉCLARATION DE CONFORMITÉ. Dans le cas où il s'agit d'un navire battant pavillon étranger, nous devons joindre tout document officiel indiquant le nom, le numéro d'immatriculation, la longueur et la largeur du navire.

| Nom :                                |   | Registration number :     |   |
|--------------------------------------|---|---------------------------|---|
| Longueur :                           |   | Largeur :                 |   |
| 0                                    | 0 | 0                         | 0 |
| Tirant d'eau :                       |   | Boat type :               |   |
| 0                                    | 0 |                           | v |
| Pays:                                |   | Insurance Policy Number : |   |
|                                      | ~ |                           |   |
| Choisir le dossier<br>Observations : |   |                           |   |
|                                      |   |                           |   |

6 Depuis « mon espace », vous pouvez accéder aux menus liés à vos bateaux, à vos réservations et à vos questions/incidents.

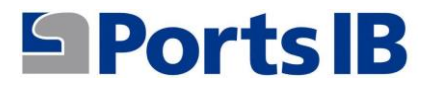

| Page d'accueil  | Réservations $\vee$ | Ma zone 🗸               |
|-----------------|---------------------|-------------------------|
|                 |                     | Mes bateaux             |
|                 |                     | Mes réservations        |
| Détail du ca    | pitaine             | Mes questions/incidents |
| Ajouter un bate | au Editer Prof      | I Trier et filtrer      |

7. Dans mes bateaux, vous trouverez un tableau avec tous vos bateaux, leurs caractéristiques et s'ils sont déjà validés par le personnel de PortsIB. De plus, vous pourrez effectuer une série d'actions telles que la modification, la suppression et la consultation de la documentation jointe fournie par l'utilisateur.

| Bateaux:        |              |         |             |           |                 |           |   |   |  |
|-----------------|--------------|---------|-------------|-----------|-----------------|-----------|---|---|--|
| Nom 11          | Boat type 11 | Pays ↑↓ | Longueur 11 | Largeur 1 | Tirant d'eau ↑↓ | Validé ↑↓ |   |   |  |
| ARC EN CIEL DOS | Moteur       | Spain   | 4,19        | 1,91      | 0,65            | 0         | 0 | Ū |  |
| ARENA           | Voile-Moteur | Spain   | 12,20       | 2,01      | 1,98            | 0         | 0 | Ū |  |
| IMAGINE_1       | Moteur       | Spain   | 12,00       | 4,47      | 2,00            | 0         | Ø | Ū |  |
| IMAGINE_2       | Moteur       | Spain   | 7,48        | 3,10      | 1,80            | 0         | Ø | Ū |  |
| IMAGINE_3       | Moteur       | Spain   | 9,00        | 2,55      | 1,50            | 0         | 0 | Ū |  |
| IMAGINE_4       | Moteur       | Spain   | 10,00       | 3,00      | 3,00            | 0         | 0 | Ū |  |
| IMAGINE_CAT     | Catamaran    | Spain   | 17,36       | 7,50      | 3,50            | 8         | Ø | Ū |  |
| MIMAR           | Voile        | Spain   | 7,41        | 1,68      | 1,00            | 0         | 0 | Ū |  |

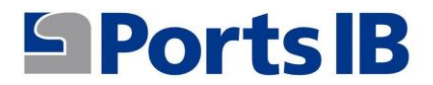

8. Dans mes réservations, vous trouverez une liste de toutes les réservations et leur état. Dans les détails, vous aurez un résumé de la réservation effectuée et le bon d'échange en soi téléchargé au cas où vous seriez intéressé.

#### **Liste Réservations**

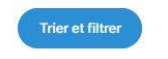

### **Réservations:**

| Reservation ID | t∔ État t∔       | Bateau ↑↓ | Type de réservation ↑ | Date de réservation à partir de 🛍 | Puerto/Campo de Boyas          | Détails ↑↓ | Bon |
|----------------|------------------|-----------|-----------------------|-----------------------------------|--------------------------------|------------|-----|
| HB5UBDCE       | Annulé           | IMAGINE_1 | Bon avec Nuitée       | 23 juin 2024                      | Cap Blanc - Cala Blava         | Detail     |     |
| 91G412Z3       | Annulé           | IMAGINE_1 | Bon avec Nuitée       | 22 juin 2024                      | Cap Blanc - Cala Blava         | Detail     |     |
| XDSJ3Z5U       | Annulé           | MIMAR     | Amarrage              | 13 juin 2024                      | Cala Figuera                   | Detail     |     |
| 1GSYRH2I       | Payé avec succès | ARENA     | Amarrage              | 3 juin 2024                       | Cala Rajada                    | Detail     |     |
| OTXWN6KD       | Annulé           | IMAGINE_3 | Bon avec Nuitée       | 1 juin 2024                       | Badia Fornells                 | Detail     |     |
| OFOIC50Z       | Payé avec succès | IMAGINE_3 | Bon avec Nuitée       | 31 mai 2024                       | Cap Blanc - Cala Blava         | Detail     |     |
| BXZKJZYD       | Payé avec succès | IMAGINE_3 | Bon avec Nuitée       | 30 mai 2024                       | Cap Blanc - Cala Blava         | Detail     |     |
| CCjykAT9       | Payé avec succès | IMAGINE_3 | Bon avec Nuitée       | 29 mai 2024                       | Illa D'En Colom                | Detail     |     |
| JJKJQ1IO       | Annulé           | MIMAR     | Bon avec Nuitée       | 27 mai 2024                       | Badia De S'Alga - S'Espalmador | Detail     | 8   |
| CP3UNBWJ       | Payé avec succès | MIMAR     | Amarrage              | 27 mai 2024                       | Fornells                       | Detail     |     |
| <              |                  |           |                       |                                   |                                |            | >   |

9. À partir de ce menu, vous pouvez effectuer certaines actions en saisissant les réservations dans la section de détail. Dans ce détail, vous trouverez les boutons pour annuler, modifier et nous contacter.

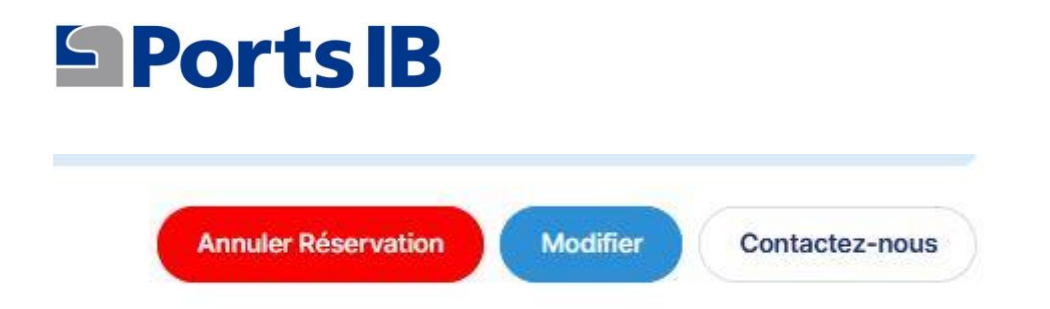

 Dans mes requêtes/incidents, vous trouverez une liste de toutes les questions que vous avez soulevées à l'aide de l'option « Contactez-nous » et des informations sur l'état de votre demande.

| Page d'accueil Réservations                                | · ✓ Ma zone ✓                            |                                      | ES   CA   EN   DE   FF Demo User Fermer la session                                                                                  |
|------------------------------------------------------------|------------------------------------------|--------------------------------------|----------------------------------------------------------------------------------------------------|
| Mes questions/incide                                       | En file d'attente                        | État                                 | Créé                                                                                                    |
|                                                            |                                          |                                      |                                                                                                    |
| Tengo una duda                                             | Soporte                                  | Ouvert                               | il y a 2 semaines, 4 jours                                                                                                    |
| Tengo una duda<br>Reserva 35TS3IOE                         | Soporte<br>Soporte                       | Ouvert Ouvert                        | il y a 2 semaines, 4 jours<br>il y a 3 semaines, 5 jours                                                                            |
| Tengo una duda<br>Reserva 35T\$3IOE<br>Prueba 3            | Soporte<br>Soporte<br>Soporte            | Ouvert<br>Ouvert<br>Ouvert           | il y a 2 semaines, 4 jours       il y a 3 semaines, 5 jours       il y a 3 semaines, 5 jours                                        |
| Tengo una duda<br>Reserva 35TS3IOE<br>Prueba 3<br>Prueba 2 | Soporte<br>Soporte<br>Soporte<br>Soporte | Ouvert<br>Ouvert<br>Ouvert<br>Ouvert | il y a 2 semaines, 4 jours         il y a 3 semaines, 5 jours         il y a 3 semaines, 5 jours         il y a 3 semaines, 5 jours |

11. Dans le menu de réservation, vous pouvez choisir entre les amarres et les bouées.

| Ports           | 61D                               |           | ES   CA   EN   DE   FR |
|-----------------|-----------------------------------|-----------|------------------------|
| Page d'accueil  | Réservations V Ma zone V          | Demo User | Fermer la session      |
|                 | Bouées                            |           |                        |
|                 | Amarrages                         |           |                        |
| Détail du ca    | pitaine                           |           |                        |
| Ajouter un bate | au Editer Profil Trier et filtrer |           |                        |

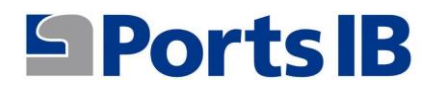

12. Dans le moteur de recherche de bouées ou d'amarres, il y a un menu déroulant avec vos bateaux afin que vous puissiez sélectionner celui choisi pour faire la réservation, s'il s'agit d'une réservation pour un bateau privé, sélectionnez notre bateau, date, nombre de jours, port puis cliquez sur RECHERCHER en laissant le champ CODE DU BATEAU DE LOCATION vide.

| Ports IB                   |                 |                            |                          |                        |
|----------------------------|-----------------|----------------------------|--------------------------|------------------------|
|                            |                 |                            |                          | ES   CA   EN   DE   FR |
| Page d'accueil Réservation | ns ∨ Ma zone ∨  |                            | Demo User                | Fermer la session      |
| Rechercher des bou         | ées             |                            |                          |                        |
| Boat code :                | Boat :          | Reservation date from :    | Island :                 |                        |
|                            | MIMAR           | 15/05/2024                 | Todo                     | - Rechercher           |
|                            | MIMAR           |                            |                          |                        |
|                            | ARC EN CIEL DOS |                            |                          |                        |
|                            | ARENA           |                            |                          |                        |
|                            | IMAGINE_1       |                            |                          |                        |
|                            | IMAGINE_2       |                            |                          |                        |
|                            | IMAGINE_3       |                            |                          |                        |
| B Ports IR                 | IMAGINE_4       | vrêt                       | Autres liens intéressant | s                      |
| FUI LSID                   | IMAGINE_CAT     | ratiques environnementales | - Conditions de réserva  | tion d'amarrage        |
| \$ 971745625               | - Do            | scidonie de l'Atlas        | - Conditions de réserve  | des houées             |

13. Si la réservation concerne un bateau de location, nous remplirons le champ CODE DU BATEAU DE LOCATION avec le code alphanumérique à 10 chiffres que nous aurons préalablement demandé au propriétaire du bateau de location. Nous laisserons le champ du bateau vide, puis sélectionnerons la date, le nombre de jours, la position et cliquerons sur RECHERCHER.

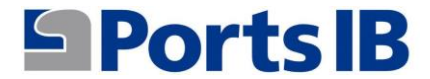

| Buscador de Boya   | as           |   |                      |   |       |          |
|--------------------|--------------|---|----------------------|---|-------|----------|
| Charter Boat Code: | Embarcación: |   | Fecha reserva desde: |   | Isla: |          |
| LqmuSIJdG5         |              | ~ | 10/04/2025           | ۵ | Todo  | ▼ Buscar |

14. Vous pouvez effectuer une recherche par toutes les îles ou en sélectionnant une île spécifique. Dans tous les cas, toutes les bouées disponibles apparaîtront en fonction de la longueur de votre bateau.

| Boat code :      |                                          | Boat :             | Reservation date from : |   | Island : |            |
|------------------|------------------------------------------|--------------------|-------------------------|---|----------|------------|
|                  |                                          | MIMAR              | v 15/05/2024            | 0 | Todo     | v Recherch |
| biza             |                                          |                    |                         |   |          |            |
| Badia de S'Alga  | - S'Espalmador, 52                       | bouées disponibles |                         |   |          |            |
| Bon de Bain      | Bon de Journée                           | Avec nuitée        |                         |   |          |            |
| Es Caló De S'Ol  | i, 21 bouées disponi                     | bles               |                         |   |          |            |
| Bon de Bain      | Bon de Journée                           | Avec nuitée        |                         |   |          |            |
| Platja de Ses sa | ilines, 39 bouées di                     | sponibles          |                         |   |          |            |
| Bon de Bain      | Bon de Journée                           | Avec nuitée        |                         |   |          |            |
| Mallorca         |                                          |                    |                         |   |          |            |
| Cap Blanc - Ca   | a Blava, 24 bouées                       | disponibles        |                         |   |          |            |
| Bon de Bain      | Bon de Journée                           | Avec nuitée        |                         |   |          |            |
| Formentor, 108   | bouées disponibles                       |                    |                         |   |          |            |
| Bon de Bain      | Bon de Journée                           | Avec nuitée        |                         |   |          |            |
| ant Elm, 23 bo   | uées disponibles                         |                    |                         |   |          |            |
|                  | (- · · · · · · · · · · · · · · · · · · · |                    |                         |   |          |            |
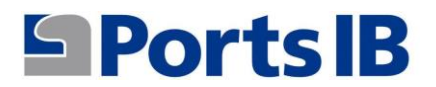

15. Une fois que vous avez sélectionné le champ de bouées et le champ de bouées qui vous intéresse, l'image du champ de bouées apparaîtra avec toutes les bouées disponibles, en précisant leur type et leur emplacement réel.

| Ports IB                                                                                                    |                                                                                                    |                             |
|----------------------------------------------------------------------------------------------------|----------------------------------------------------------------------------------------------------|-----------------------------|
|                                                                                                    |                                                                                                    | ES   CA   EN   DE   FR      |
| Page d'accueil Réservations ∨ Ma zone ∨                                                                                   |                                                                                                    | Demo User Fermer la session |
| Réserve                                                                                                    |                                                                                                    |                             |
| Date de réservation à partir de :                                                                                         | Number days :                                                                                                    | Bateau :                    |
| 15/05/2024                                                                                                    | 1 · · ·                                                                                                    | MIMAR ~                     |
| •<br>-<br>Suines de<br>Casevi<br>-<br>Puria<br>de Casevi<br>-<br>-<br>-<br>-<br>-<br>-<br>-<br>-<br>-<br>-<br>-<br>-<br>- | Act days<br>Carriero<br>E centre<br>E centre<br>E cent | Cap Ay<br>See Santes        |
| Arrière                                                                                                    |                                                                                                    | Confirmer                   |

- 16. Si vous survolez la bouée qui vous intéresse, une boîte apparaîtra avec les informations de base suivantes :
  - a) Identification : numéro de bouée
  - b) Longueur maximale autorisée
  - c) Ajouré

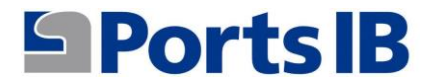

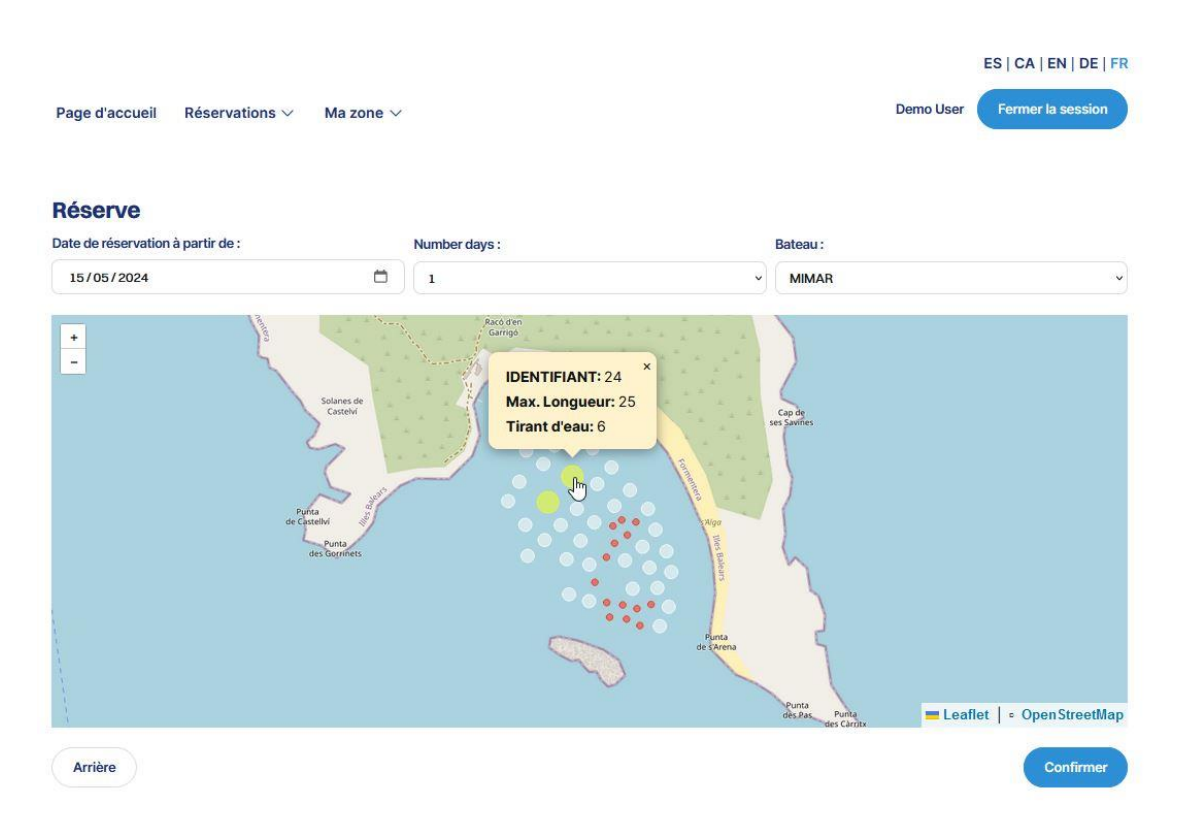

## 17. Vous pouvez vous déplacer sur l'image et les informations de chaque bouée apparaîtront.

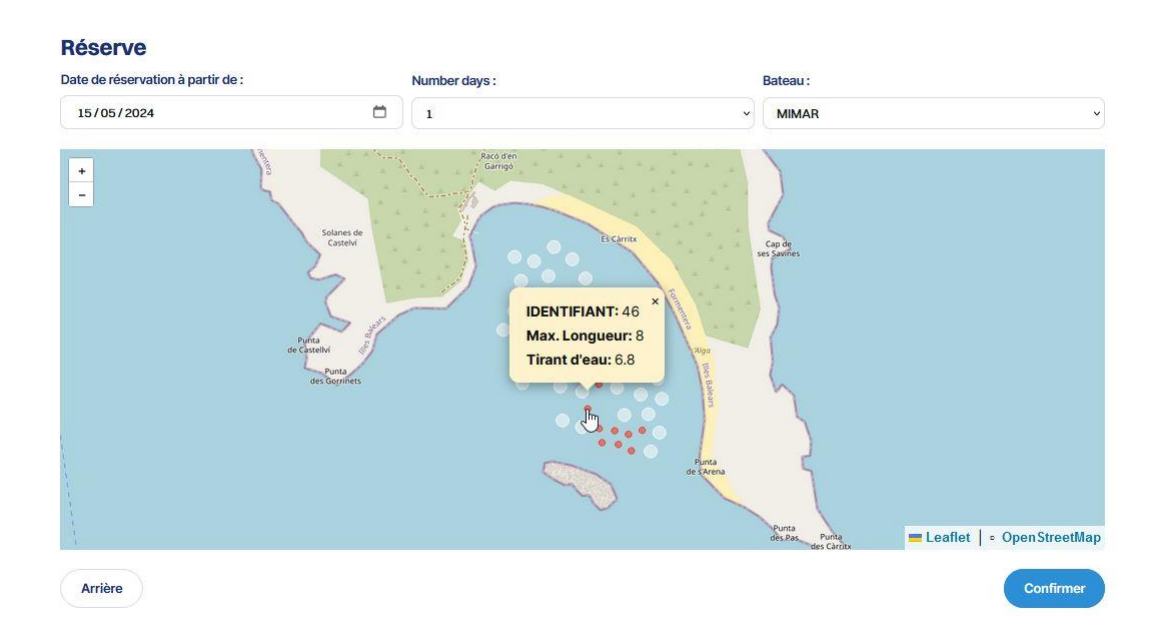

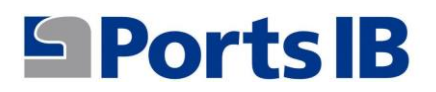

18. Une fois que vous aurez cliqué sur le bouton de confirmation, les informations de réservation apparaîtront pour votre examen.

| Type de réservation:              | Date d'arrivée:                | Date de départ: | Heure d'arrivée:        |  |  |
|-----------------------------------|--------------------------------|-----------------|-------------------------|--|--|
| Bon avec Nuitée                   | 15 mai 2024                    | 16 mai 2024     | 18:30                   |  |  |
| ateau                             |                                |                 |                         |  |  |
| Nom:                              |                                | Type:           |                         |  |  |
| MIMAR                             |                                | Voile           |                         |  |  |
| Numéro de police:                 |                                | Longueur:       |                         |  |  |
| PRTIC                             |                                | 7,41 m.         |                         |  |  |
| Largeur:                          |                                | Tirant d'eau:   |                         |  |  |
| 1,68 m.                           |                                | 1,00 m.         |                         |  |  |
| ouée                              |                                |                 |                         |  |  |
| Champ de bouées:                  |                                | IDENTIFIANT:    |                         |  |  |
| Badia de S'Alga - S'Espalmador (B | adia de S'Alga - S'Espalmador) | 30              |                         |  |  |
| Type:                             |                                | Max. Longueur:  |                         |  |  |
| Blanca                            |                                | 15,00 m.        |                         |  |  |
| Tirant deau                       |                                |                 |                         |  |  |
| 6 20 m                            |                                |                 |                         |  |  |
| es taux                           |                                |                 | Assiette fiscale: 44,00 |  |  |
|                                   |                                |                 | T.V.A.: 9,24            |  |  |
|                                   |                                |                 | Total: 53,24            |  |  |
| apitaine                          |                                |                 |                         |  |  |
| Capitaine:                        |                                | Téléphone:      |                         |  |  |
| M. demo                           |                                | 605605608       |                         |  |  |
| Document:                         |                                |                 |                         |  |  |
| Identifiant:                      |                                |                 |                         |  |  |

19. N'oubliez pas que le prix du service dépend du type de bouée (longueur maximale) sélectionné.

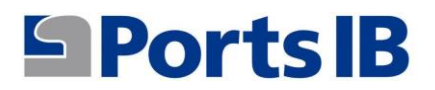

20. En cliquant sur le bouton réserver, un récapitulatif de la réservation que vous vous apprêtez à payer apparaîtra.

| Heure d'Arrivée:         | Libérer l'amarrage:                                               |
|--------------------------|-------------------------------------------------------------------|
| 15 mai 2024 à 18:30      | 16 mai 2024                                                       |
| IDENTIFIANT:             | Champ:                                                            |
| 30                       | Badia de S'Alga - S'Espalmador sur Badia de S'Alga - S'Espalmador |
| Туре:                    |                                                                   |
|                          |                                                                   |
| Blanca 15.00m<br>es taux |                                                                   |
| Blanca 15.00m<br>es taux | Prix: 44,00                                                       |
| Blanca 15.00m            | Prix: 44,00<br>TVA appliquée: 9,24                                |
| Blanca 15.00m            | Prix: 44,00<br>TVA appliquée: 9,24<br><b>Prix net: 53,24</b>      |
| Blanca 15.00m            | Prix: 44,00<br>TVA appliquée: 9,24<br><b>Prix net: 53,24</b>      |

21. Cliquez sur le bouton « Payer via Redsys » pour confirmer et payer la réservation.

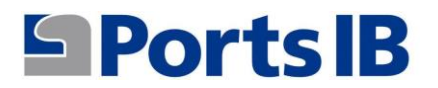

| Sèlectionne:<br>mode de<br>paiement | <sup>zle</sup> = 2                | Contrôle d'authentification A 3 Demande d'autorisation 7:1 4 Résultat de la transaction C |
|-------------------------------------|-----------------------------------|-------------------------------------------------------------------------------------------|
| Caractéristi                        | ques d'achat                      | Paiement par carte de crèdit 🛛 VISA 📰 😂 🚬 🚾 🔤 🔿                                           |
| Montant 53                          | 9,24€                             | Nº de carte:                                                                              |
| Commerçant: PC<br>BA                | ORTS DE LES ILLES<br>LEAR (SPAIN) | Date d'expiration:                                                                        |
| Terminal:                           |                                   |                                                                                           |
| Commande: 40                        | 99ED794F74                        |                                                                                           |
| Date: 15.                           | /05/2024 14:00                    | Annuler Payer                                                                             |
| JCB                                 |                                   | Annuler Payer                                                                             |

- 22. Une fois la réservation réglée, celle-ci sera disponible dans le menu « mes réservations ».
- 23. Dans la section d'accueil, vous trouverez des informations sur nos champs de bouées et nos installations portuaires. Aussi des informations et des liens d'intérêt pour le mouillage dans les eaux des îles Baléares.

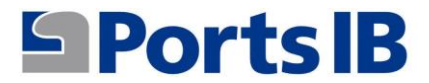

### Ports IB

Page d'accueil Réservations 🗸 Ma zone 🗸

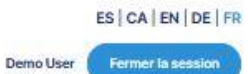

#### Réserver bouées et amarres

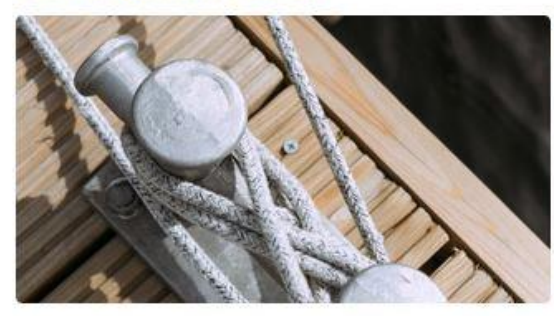

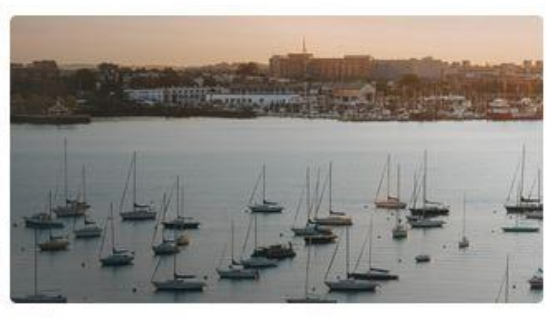

Amarrages

Bouées

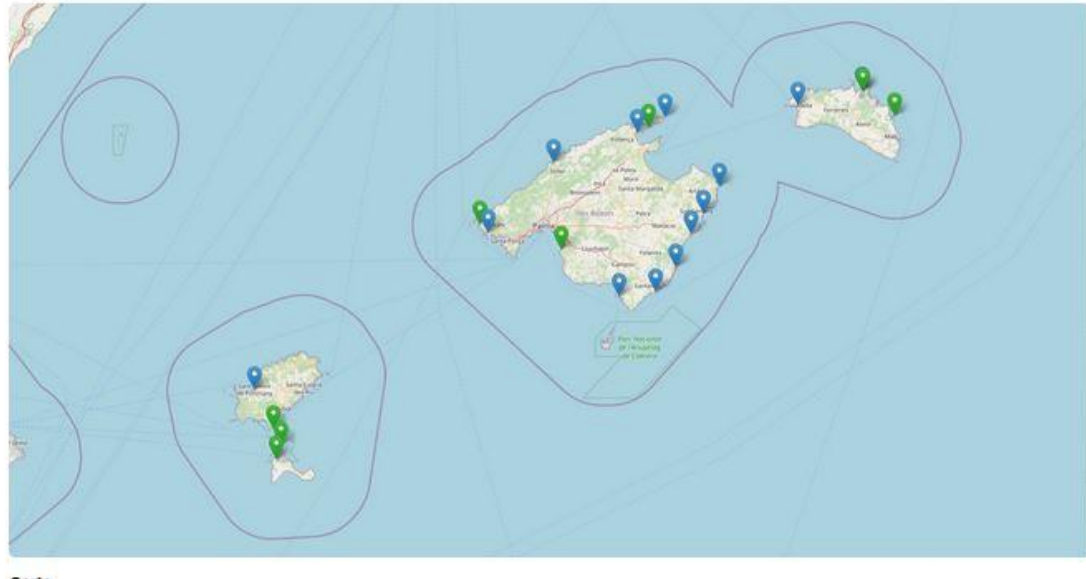

Carte

# Ports IB 971745625 bookinfo@portsib.es

X X Corp.

- Bonnes pratiques environnementales
  - Posidonie de l'Atlas

Liens d'intérêt

- Projet Life Posidonie
- Réserves de bouées de l'archipel de
- Cabrera
- Bureau électronique

#### Autres liens intéressants

- Conditions de réservation d'amarrage
- Conditions de réserve des bouées
- Manuel de l'Utilisateur
- Questions fréquentes
- Nos ports

24. Pour vous déconnecter, vous devez cliquer sur le bouton « Se déconnecter ».

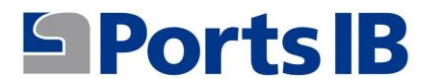

| Page d'accueil                   | Réservations ∨ Ma | i zone 🗸        |             |            |                | Demo User | Fermer la session |
|----------------------------------|-------------------|-----------------|-------------|------------|----------------|-----------|-------------------|
| Détail du ca<br>Ajouter un batea | Lediter Profil    | Trier et filtre |             |            |                |           |                   |
| Bateaux:                         |                   |                 |             |            |                |           |                   |
| Nom 11                           | Boat type ↑↓      | Pays ↑↓         | Longueur 11 | Largeur 11 | Tirant d'eau 🔱 | Validé 11 |                   |